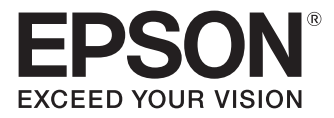

# EB-L615U EB-L610U EB-L510U EB-L610W EB-L400U

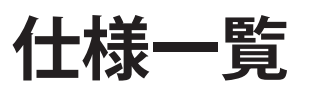

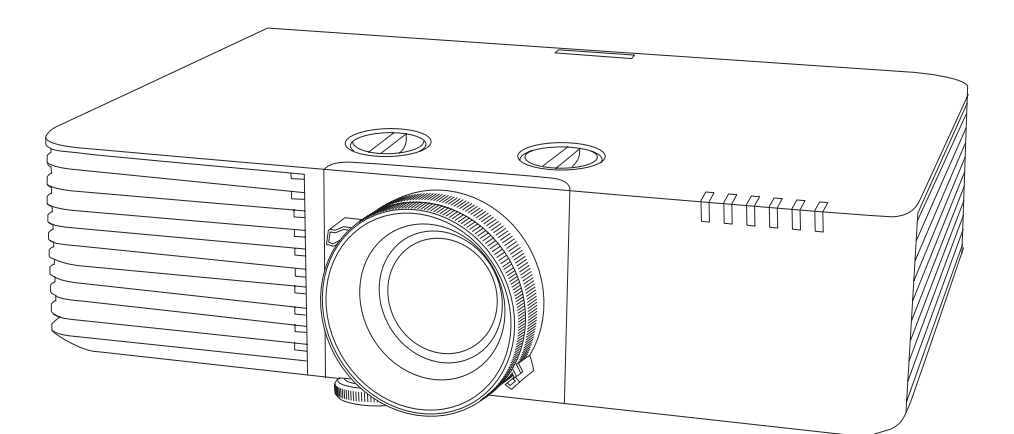

| ■機器概要                          |
|--------------------------------|
| ■外形寸法図                         |
| ■天吊り金具装着図(ELPMB22)·······10    |
| ■薄型天吊り金具装着図(ELPMB30) ·······16 |
| ■インターフェイス                      |
| ■リモコン操作可能範囲(ワイヤレス)             |
| ■スクリーンサイズと投写距離の関係              |
| ■対応解像度                         |
| ■レンズシフト調整可能範囲                  |
| ■設置可能角度                        |
| ■設置環境                          |
| ■監視・制御                         |
| ■映像のメンテナンス                     |
| ■ご注意                           |
| ■免責事項                          |

# ■機器概要

本製品は、すばやく簡単に投写準備をすることができ、状況に応じてさまざまな機器と接続できる柔軟性を備えたプロジェクターです。 本書では機器の仕様情報について説明しています。 タ機能の詳細については、プロジェクターに活けの取扱説明書をで参照ください。

各機能の詳細については、プロジェクターに添付の取扱説明書をご参照ください。

## 機器仕様

| 商品名                   |           |                                            | EB-L615U<br>EB-L610U                                                  | EB-L510U                                         | EB-L610W                      | EB-L400U                        |  |
|-----------------------|-----------|--------------------------------------------|-----------------------------------------------------------------------|--------------------------------------------------|-------------------------------|---------------------------------|--|
| 方式                    |           |                                            |                                                                       |                                                  |                               |                                 |  |
| サイズ(対角)               |           |                                            | 0.67 型                                                                |                                                  |                               |                                 |  |
| 液晶パネル                 | 解像度       |                                            | 2,304,000                                                             | ) ピクセル                                           | 1,024,000 ピクセル                | 2,304,000 ピクセル                  |  |
|                       | 画素数       |                                            | (横 1,920 × 縦 1,2                                                      | 00ドット)×3枚                                        | (横 1,280 × 縦 800<br>ドット)× 3 枚 | (横 1,920 × 縦 1,200<br>ドット)× 3 枚 |  |
|                       | F値        |                                            | 1.5 - 1.7                                                             |                                                  |                               | 1                               |  |
| 投写レンズ                 | ズーム       |                                            | 手動(1.0 - 1.6)                                                         |                                                  |                               |                                 |  |
|                       | フォーカス     | ζ                                          |                                                                       | 手                                                | 動                             | 1                               |  |
|                       | 方式        |                                            |                                                                       | 手動                                               |                               |                                 |  |
|                       | 範囲        |                                            |                                                                       | 上下方向最大約±50%<br>左右方向最大約±20%                       |                               | -                               |  |
|                       | 種類        |                                            |                                                                       | レーザータ                                            | ダイオード                         |                                 |  |
|                       | 出力        |                                            |                                                                       | 最大1                                              | 04.5 W                        |                                 |  |
| 光源                    | 波長        |                                            |                                                                       | 449 - 4                                          | 61 nm                         |                                 |  |
|                       | 寿命*2      |                                            | 約 20,000 時間(光源モード:ノーマル、静音)<br>約 30,000 時間(光源モード:ロング)                  |                                                  |                               |                                 |  |
|                       |           |                                            | 6,000 lm(光源モード:                                                       | 5,000 lm(光源モード:                                  | 6,000 lm(光源モード:               | 4,500 lm(光源モード:                 |  |
| 有効光束*3                |           |                                            | 4,200 lm(光源モード:<br>静音、ロング)                                            | 3,500 lm(光源モード:<br>静音、ロング)                       | 4,200 lm(光源モード:<br>静音、ロング)    | 3,150 lm(光源モード:<br>静音、ロング)      |  |
| コントラスト比*              | 3         |                                            | 2,500,000:1 を超える<br>(ダイナミックコントラスト:標準、高速)                              |                                                  |                               |                                 |  |
| 色再現性                  |           |                                            |                                                                       | 最大 10 億                                          | 7000万色                        |                                 |  |
| スピーカー                 |           |                                            | 10W (モノラル)                                                            |                                                  |                               |                                 |  |
| +本田油粉                 | アナログ      |                                            | 水平 : 15 - 92 kHz<br>垂直 : 50 - 85 Hz                                   |                                                  |                               |                                 |  |
| <u> </u>              | デジタル      |                                            | 水平 : 15 - 75 kHz<br>垂直 : 24/30/50/60 Hz                               |                                                  |                               |                                 |  |
| 動作高度                  |           |                                            | 標高 0 ~ 3,048 m                                                        |                                                  |                               |                                 |  |
| 動作温度*4                |           |                                            | 0~+45℃(結露しないこと)(標高 0~ 1,500 m)<br>0~+40℃(結露しないこと)(標高 1,501 ~ 3,048 m) |                                                  |                               |                                 |  |
| 保存温度                  |           |                                            | -10~+60°C(結露しないこと)                                                    |                                                  |                               |                                 |  |
| 電源                    |           | 100 - 240 V AC ± 10 % 50/60 Hz 3.8 - 1.7 A |                                                                       | 100 - 240 V AC<br>± 10 % 50/60 Hz<br>3.3 - 1.5 A |                               |                                 |  |
|                       | 使用時       | 100 - 120 V<br>エリア                         | 370 W                                                                 | 337 W                                            | 370 W                         | 324 W                           |  |
| 消費電力<br>              | 待機時       | 通信オン                                       |                                                                       | 2.0                                              | W                             |                                 |  |
|                       |           | 通信オフ                                       |                                                                       | 0.3                                              | 3 W                           |                                 |  |
| 熱出力(最大)               | 100 - 120 | Vエリア                                       | 1258.0 BTU/ 時                                                         | 1145.8 BTU/ 時                                    | 1258.0 BTU/ 時                 | 1101.6 BTU/ 時                   |  |
| 排気風量 (最大)             |           | 95.0 CFM                                   |                                                                       |                                                  |                               |                                 |  |
|                       |           | 440 × 120 × 304 mm (突起部含めず)                |                                                                       |                                                  |                               |                                 |  |
| 「シトカメ ゾ1 ス(W × H × D) |           |                                            | 440 × 136 × 339 mm(突起部含む)                                             |                                                  |                               |                                 |  |

|    | 商品名                          | EB-L615U<br>EB-L610U | EB-L510U | EB-L610W | EB-L400U |  |  |
|----|------------------------------|----------------------|----------|----------|----------|--|--|
|    | 本体                           | 約 8.5 kg 約 7.8 kg    |          |          |          |  |  |
| 質量 | 天吊り金具<br>(ELPMB22)           | 約 3.5 kg             |          |          |          |  |  |
|    | 薄型天吊り金具<br>(ELPMB30)         | 約 3.5 kg             |          |          |          |  |  |
|    | パイプ 450(450 mm)<br>(ELPFP13) | 2.1 kg               |          |          |          |  |  |
|    | パイプ 700(700 mm)<br>(ELPFP14) | 2.6 kg               |          |          |          |  |  |
|    | 光源モード:ノーマル                   | 38 dB                | 37 dB    | 38 dB    | 29 dB    |  |  |
|    | 光源モード:静音                     | 27 dB                | 25 dB    | 27 dB    | 22 dB    |  |  |

※ 1 EB-L615U/EB-L610U/EB-L510U/EB-L610W の $\mathcal{P}_{\circ}$ 

※2 光源の明るさが半減するまでの目安時間です。

※3 出荷時における本製品全体の平均的な値を示しており、JIS X6911 データプロジェクターの仕様書様式に則って記載しています。測定方法、測定条件については附属書 2 に基づいています。

※ 4 使用する環境の温度が高くなったときは、光源の明るさを自動的に落とします。 (標高 0 ~ 1,500m の環境では約 45℃、標高 1,501m ~ 3,048m の環境では約 40℃を目安としますが、使用環境等によって異なります。)

## 主な機能

|             | 機能                              | 対応 |
|-------------|---------------------------------|----|
|             | ダイレクトパワーオン                      | 0  |
| 電源          | オートパワーオン                        | 0  |
|             | ダイレクトパワーオフ                      | 0  |
|             | 幾何学歪み補正                         | 0  |
|             | 台形補正                            | 0  |
| 補正          | Quick Corner                    | 0  |
|             | 湾曲補正                            | 0  |
|             | メモリー                            | ×  |
|             | エッジブレンディング                      | ×  |
| ー           | ユニフォーミティー                       | 0  |
|             | カラーマッチング                        | 0  |
|             | 表示倍率                            | 0  |
|             | 形状フィルター                         | 0  |
|             | カラーフィルター                        | 0  |
| 光源キャリブレーション |                                 | 0  |
| A/V ミュート    |                                 | 0  |
| 2 画面投写      |                                 | 0  |
| スケジュール設定    |                                 | 0  |
| パスワードプロテクト  |                                 | 0  |
|             | Epson Projector Content Manager | 0  |
|             | Epson iProjection               | 0  |
| アプリケーション*1  | Epson Projector Management      | 0  |
|             | EasyMP Network Updater          | 0  |
|             | USB Display                     | ×  |
|             | Epson Web Control               | 0  |
| 監視・制御コマンド   | PJLink                          | 0  |
|             | Art-Net                         | ×  |

※1 対応 OS やシステム動作条件は、以下のページからご確認ください。
 <a href="http://www.epson.jp/products/bizprojector/ebl610u/">http://www.epson.jp/products/bizprojector/ebl610u/</a>

# 同梱品

| 同梱品                 | 同梱数  |
|---------------------|------|
| リモコン                | 1 個  |
| 単3形電池(リモコン用)        | 2本   |
| ケーブルカバー*1           | 1 個  |
| 電源ケーブル              | 1本   |
| コンピューターケーブル         | 1本   |
| 無線 LAN ユニット固定カバー**2 | 1 個  |
| 取扱説明書セット            | 1セット |

※1 EB-L615U/EB-L610U/EB-L510U/EB-L610Wのみ。

※ 2 EB-L510U/EB-L610W/EB-L400U の $\mathcal{H}_{\circ}$ 

# ■外形寸法図 EB-L615U/EB-L610U/EB-L510U/EB-L610W

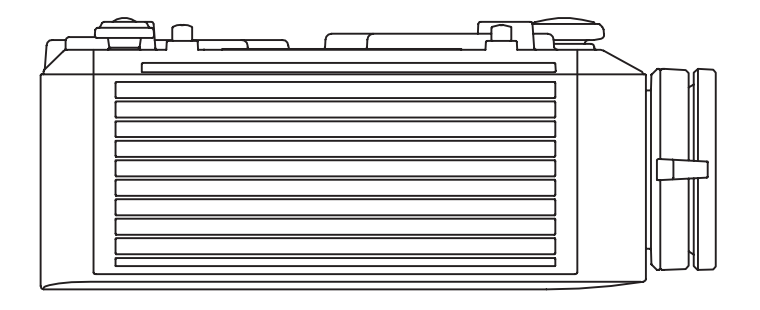

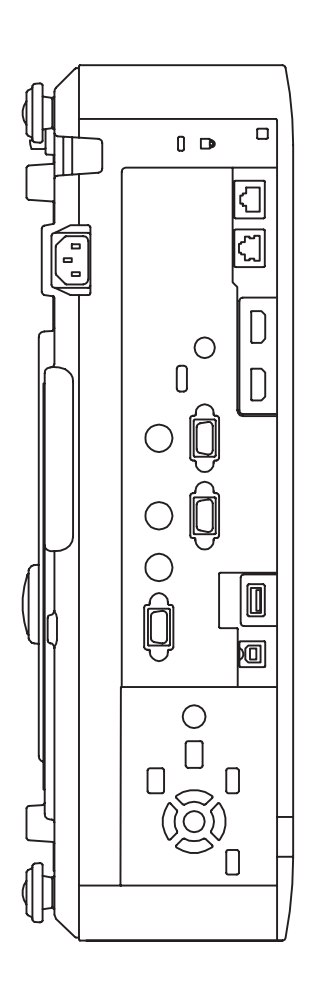

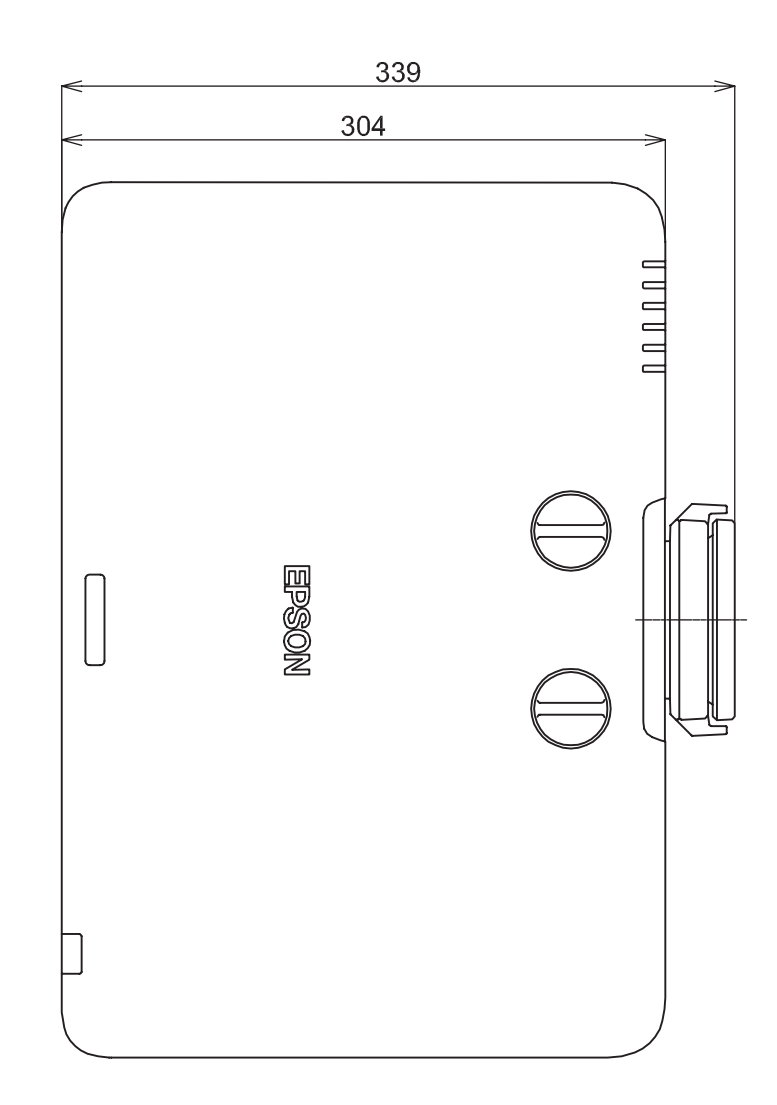

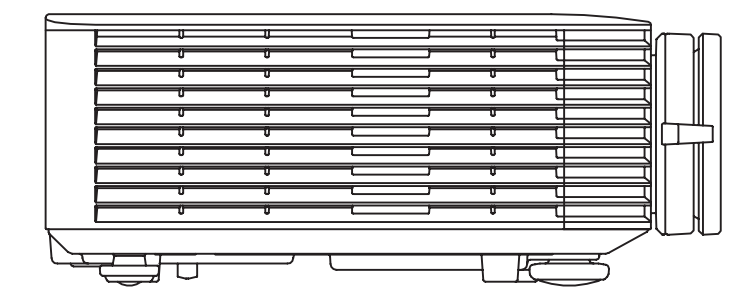

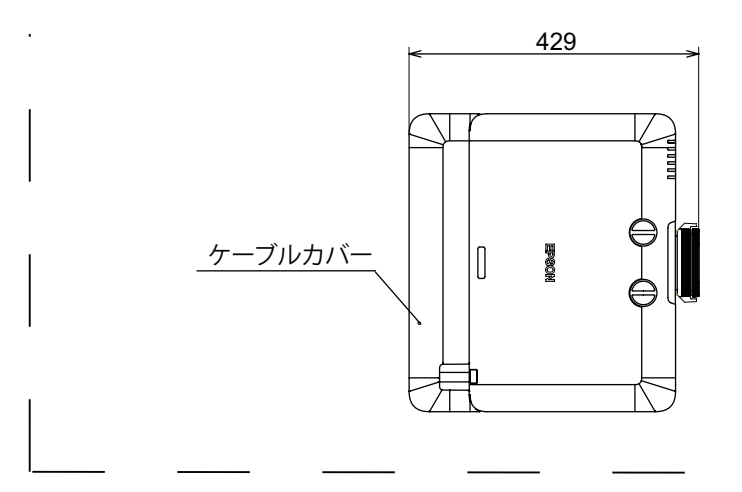

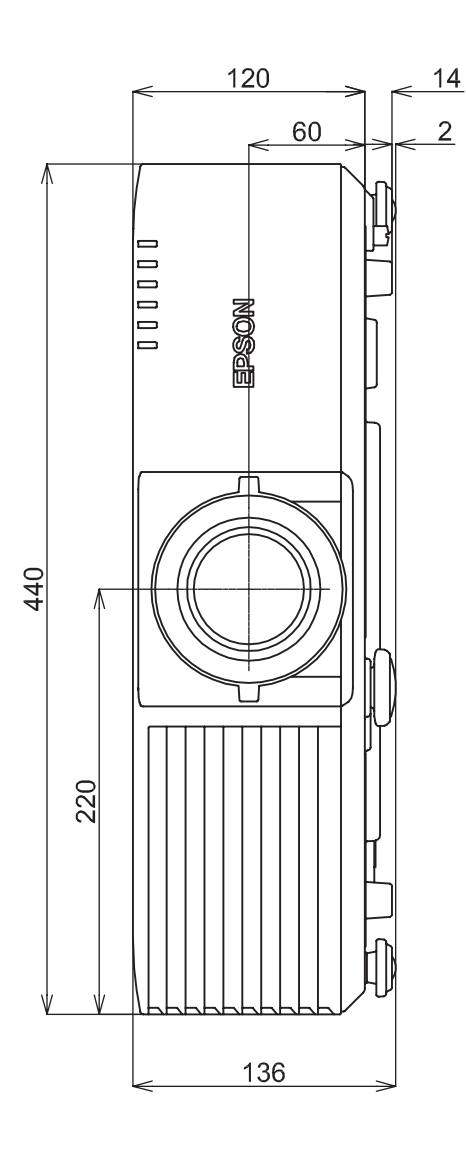

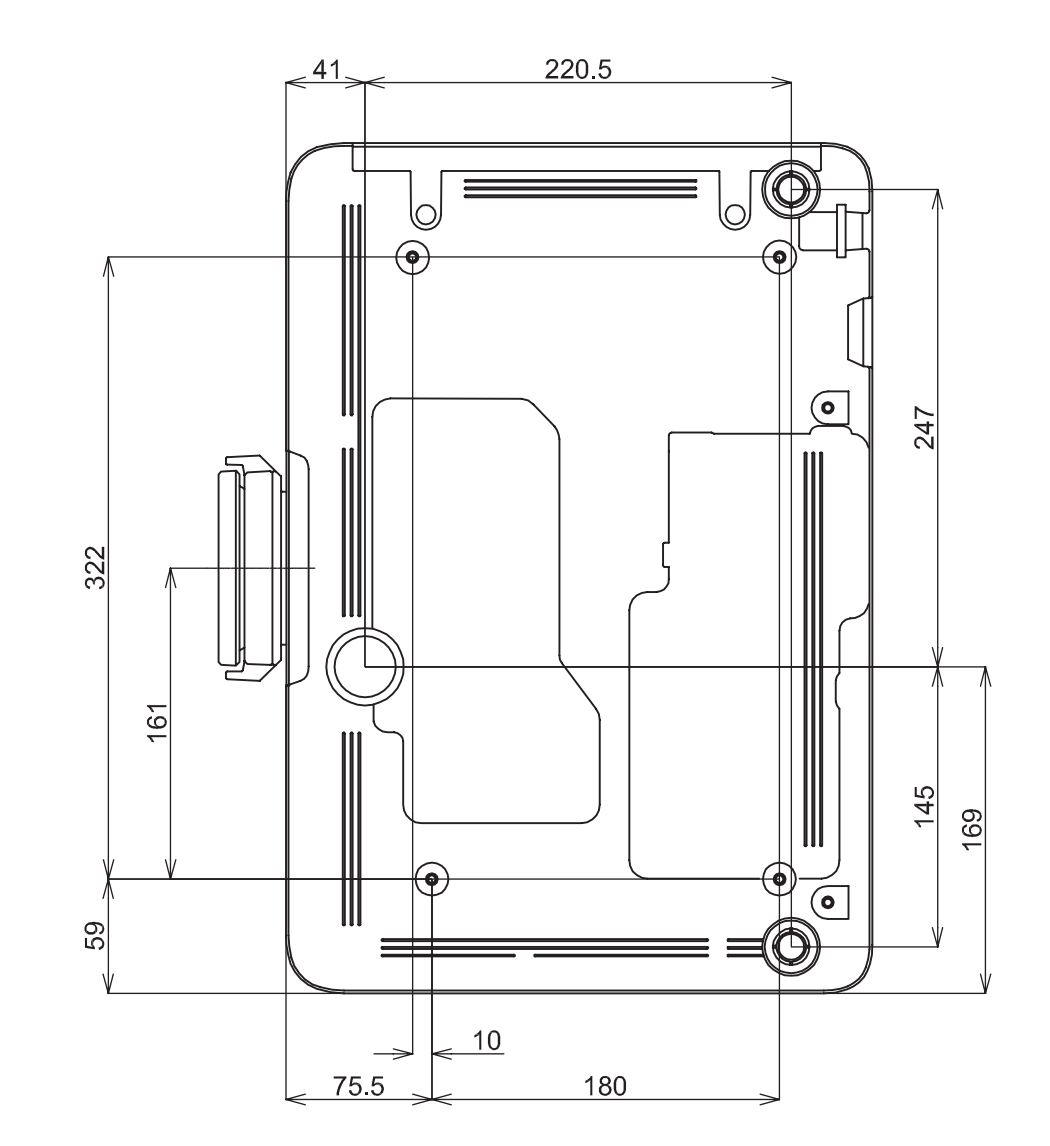

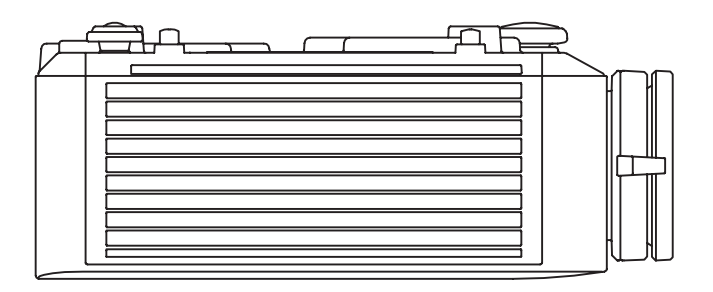

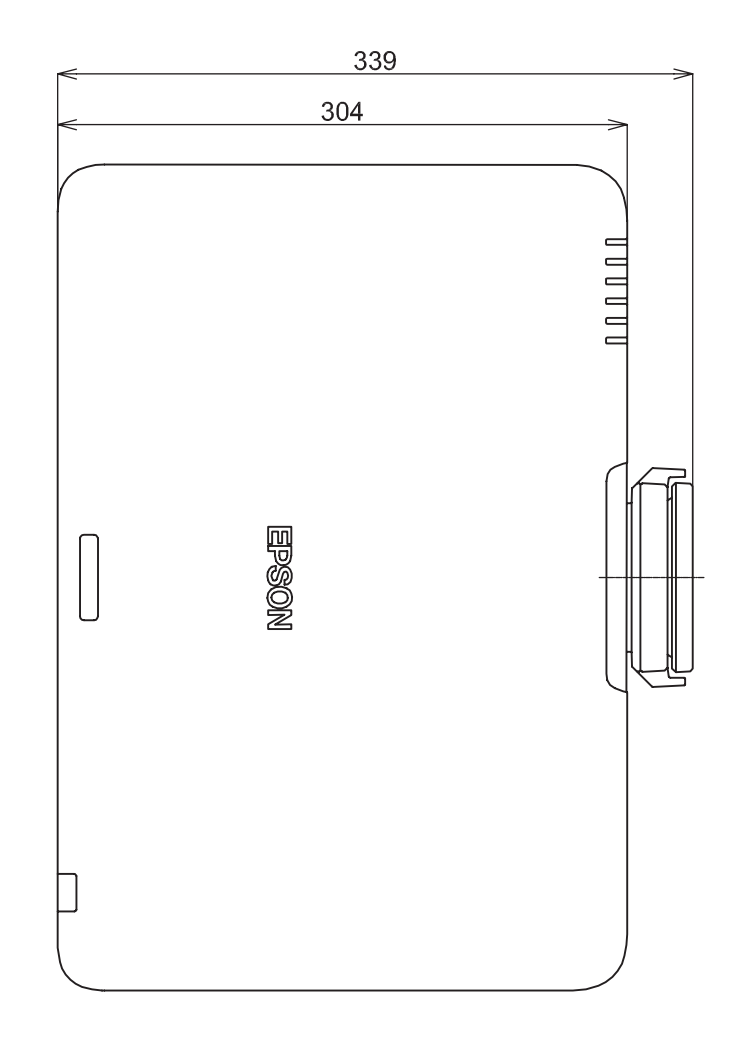

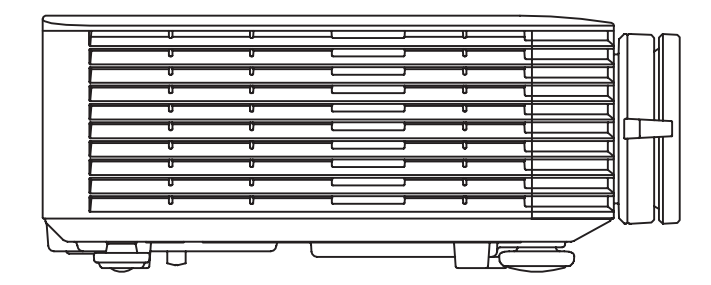

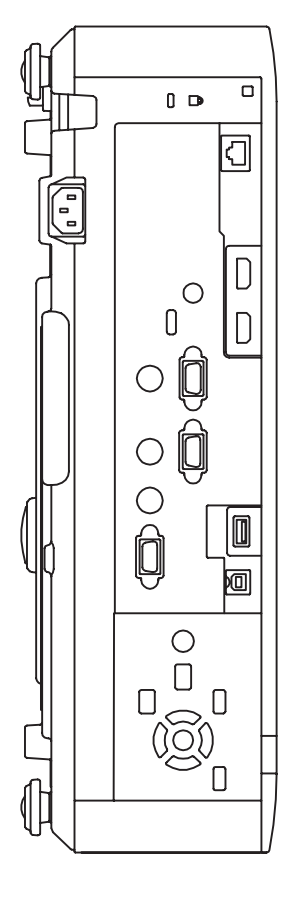

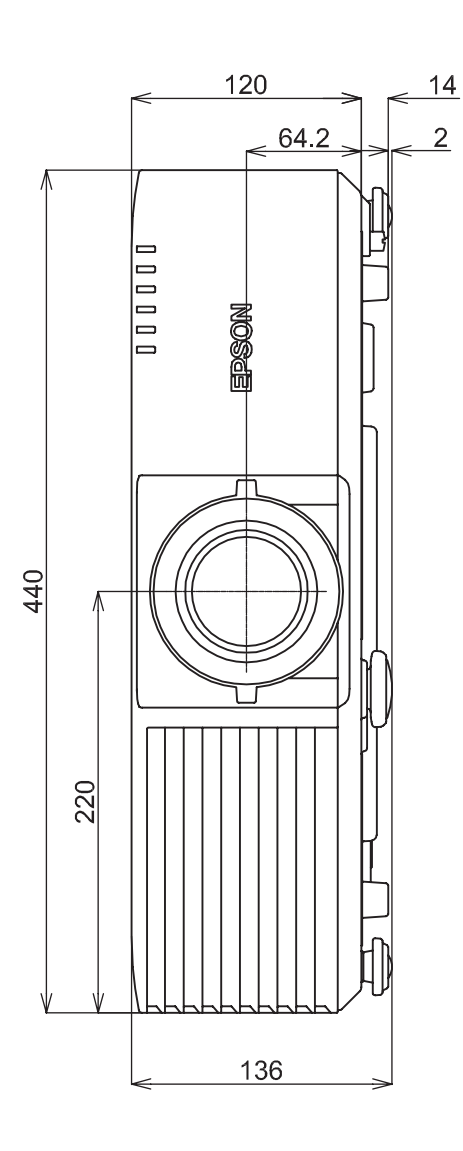

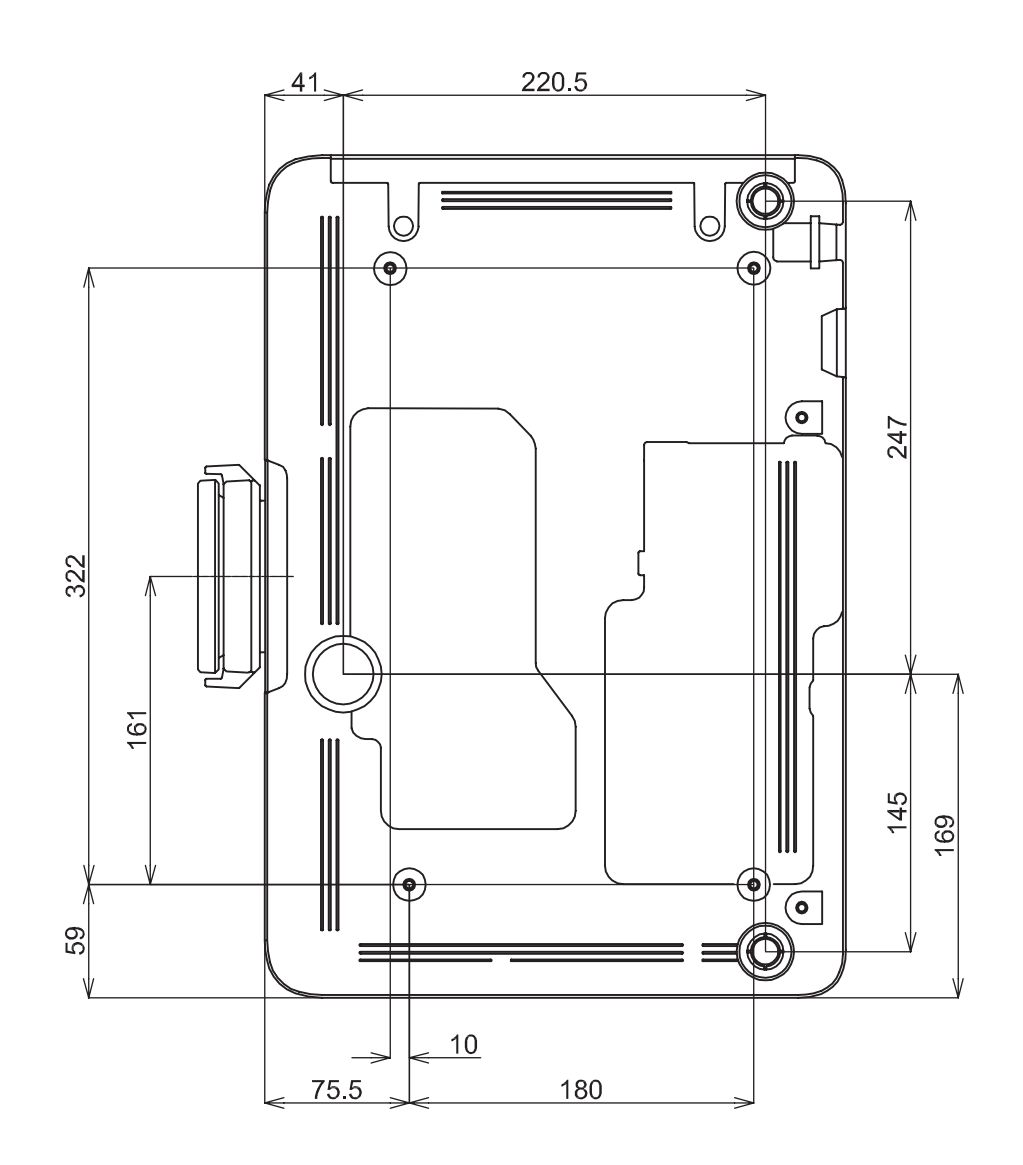

# ■天吊り金具装着図(ELPMB22) EB-L615U/EB-L610U/EB-L510U/EB-L610W

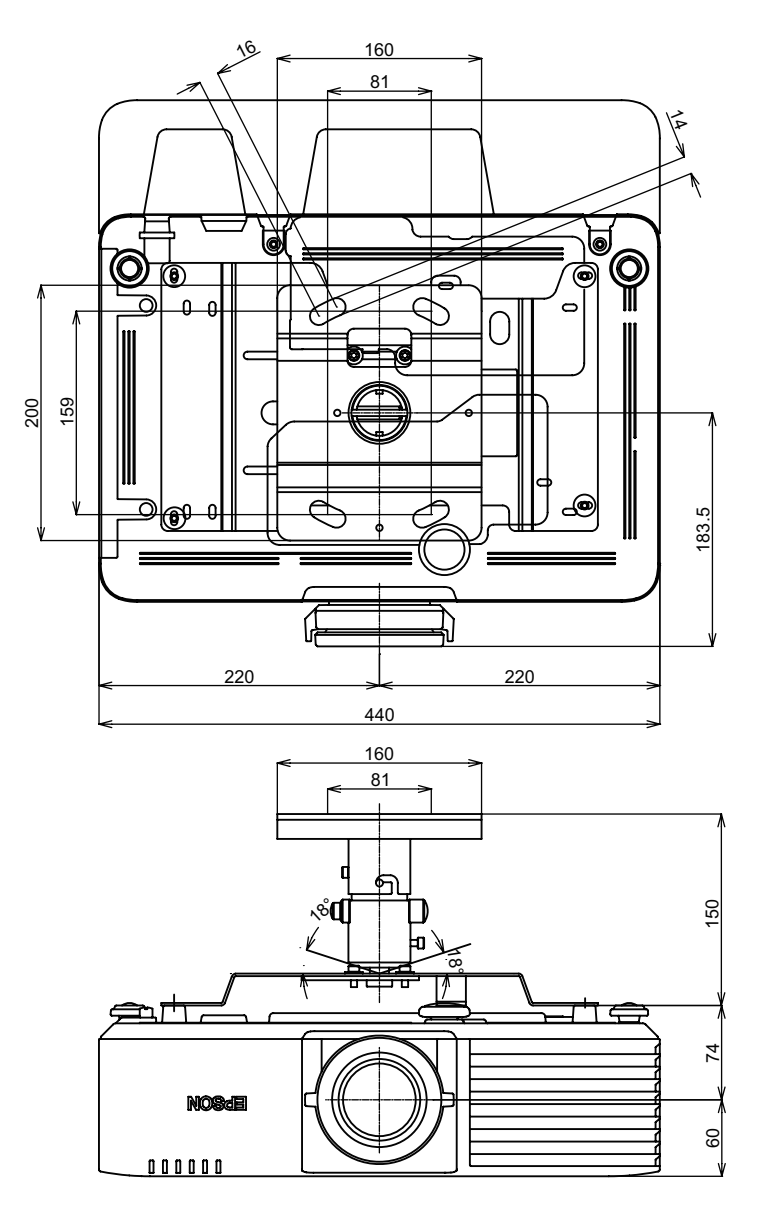

46.5 0 0 0 Ŷ ۲ ۲ 0 0 0 ħ c φ 6 0 0 ۲ = 

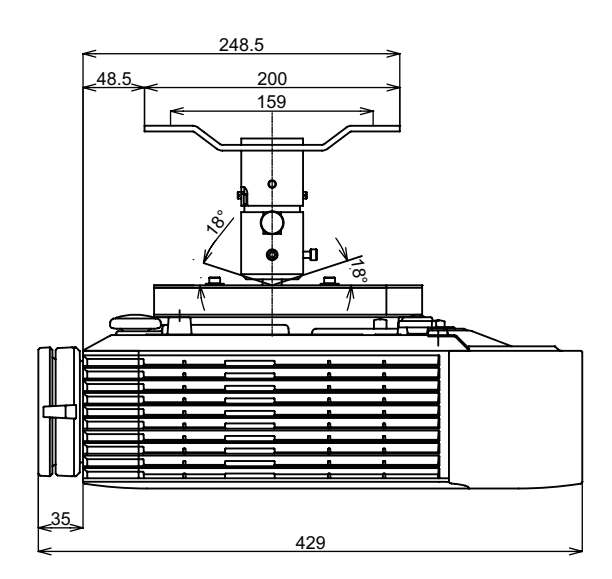

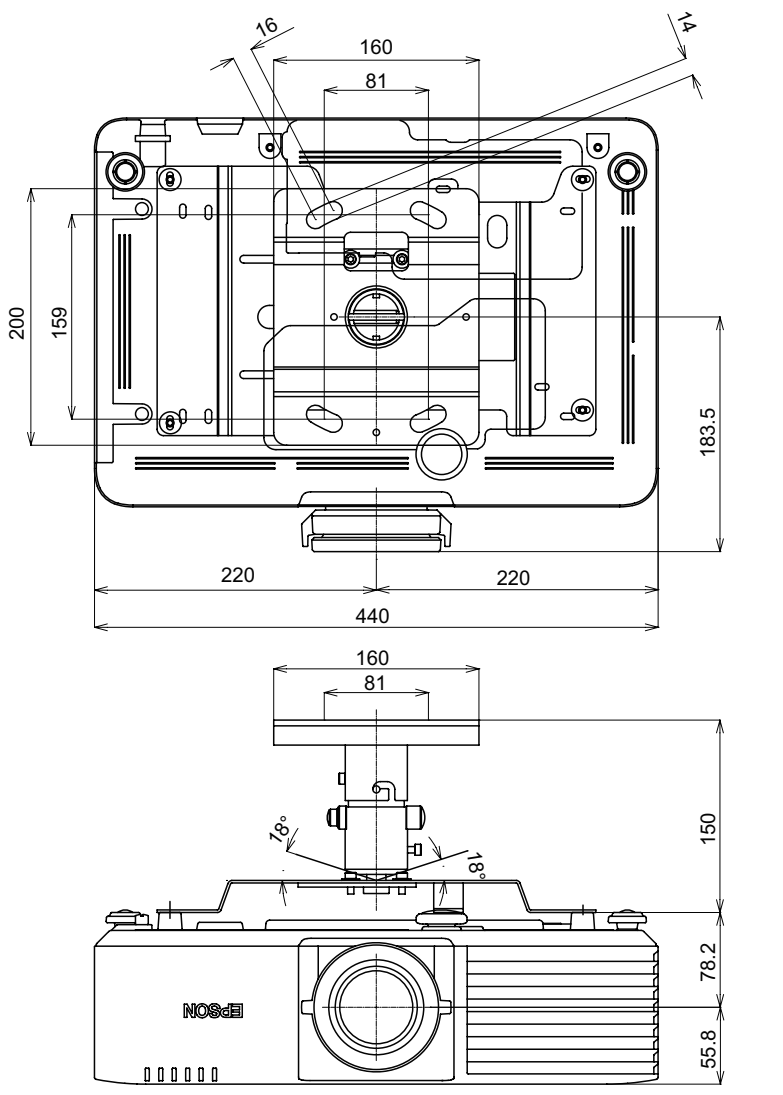

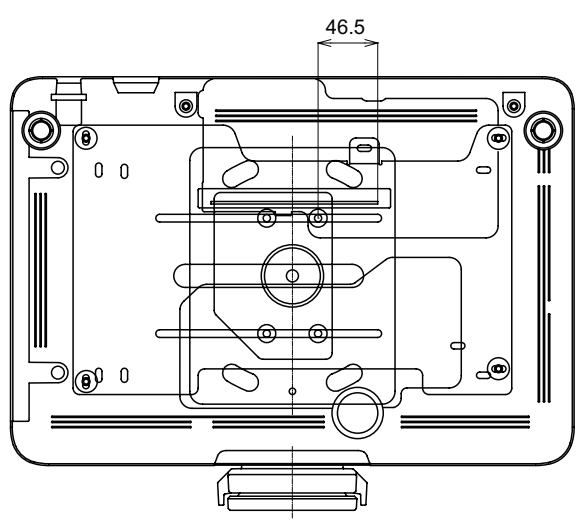

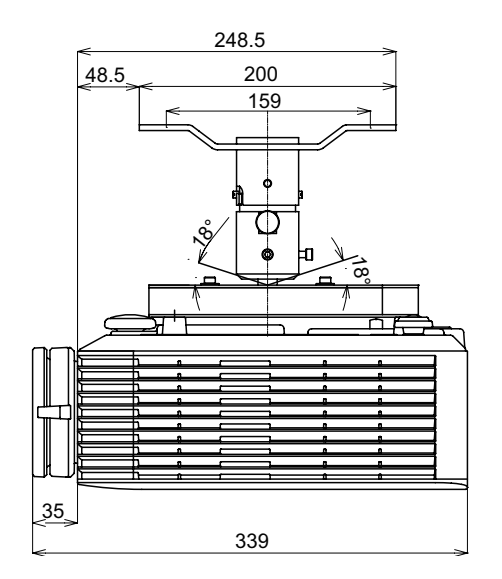

# ELPMB22 と ELPFP13(パイプ 450)の場合 EB-L615U/EB-L610U/EB-L510U/EB-L610W

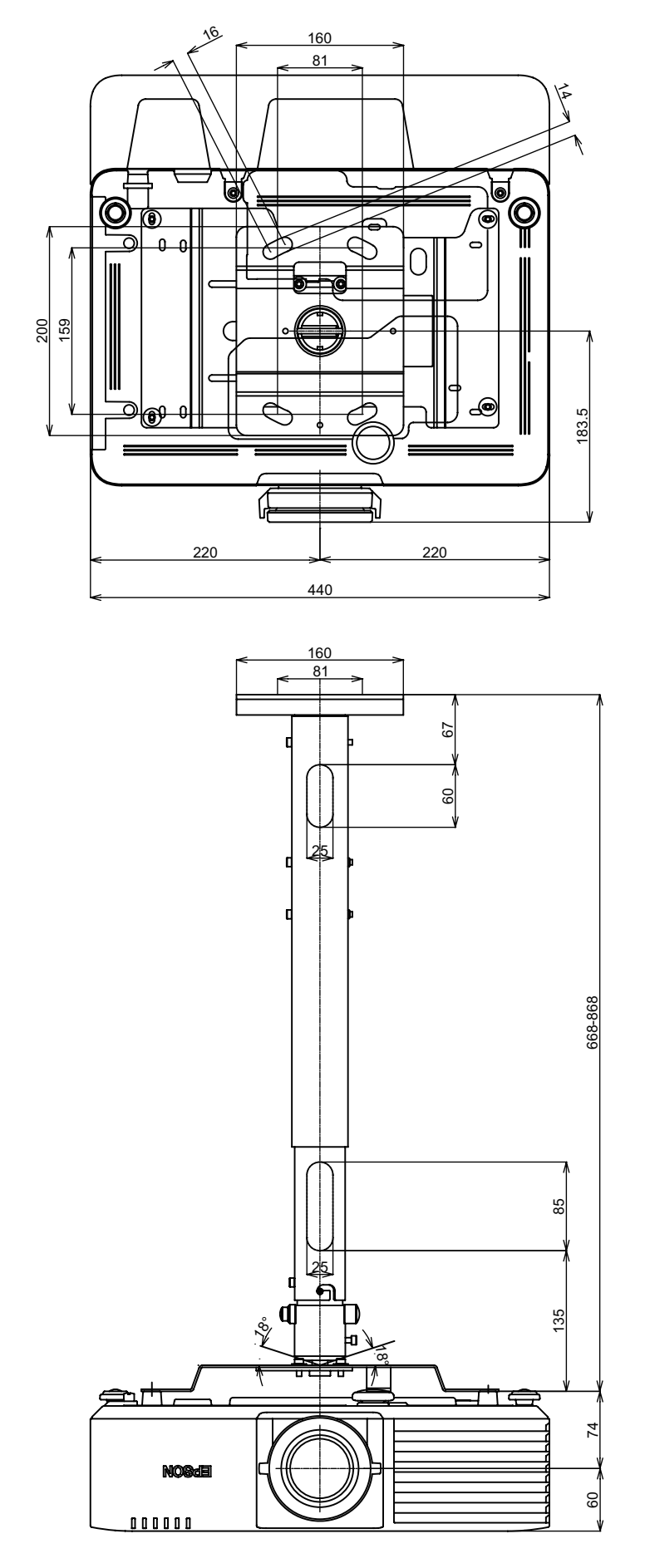

[単位:mm]

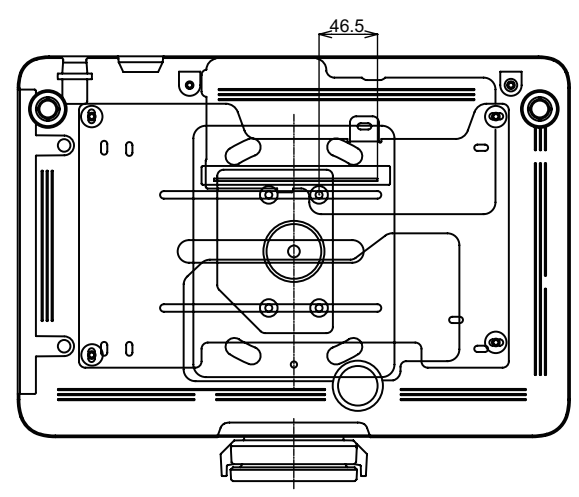

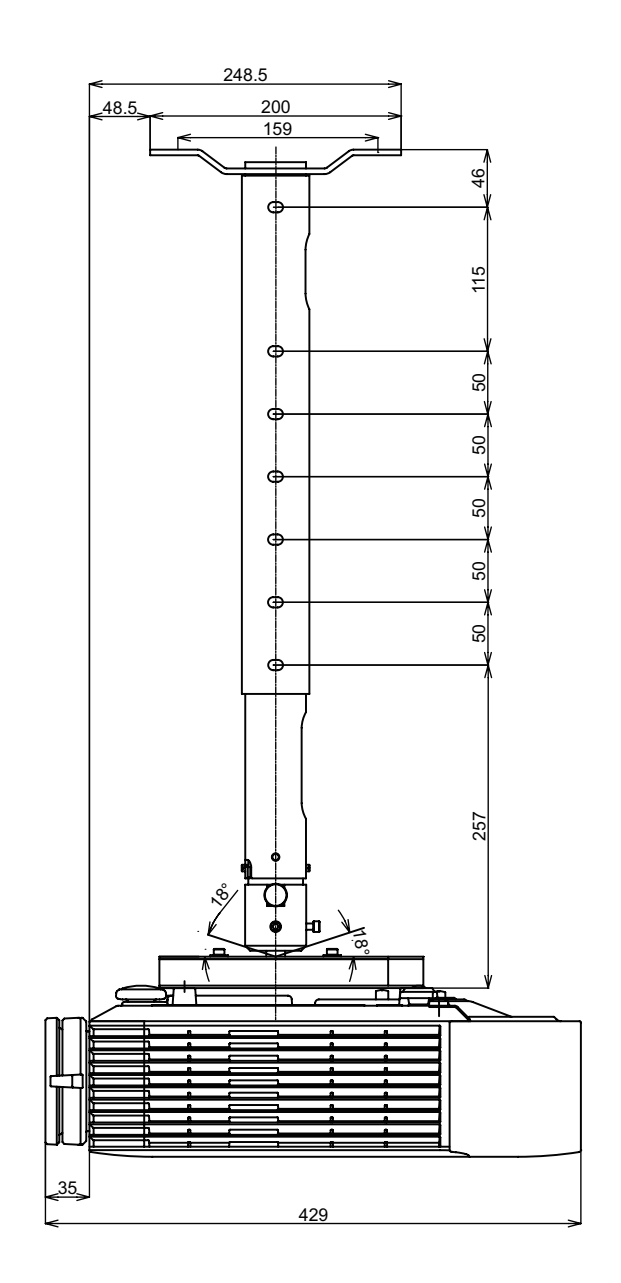

200

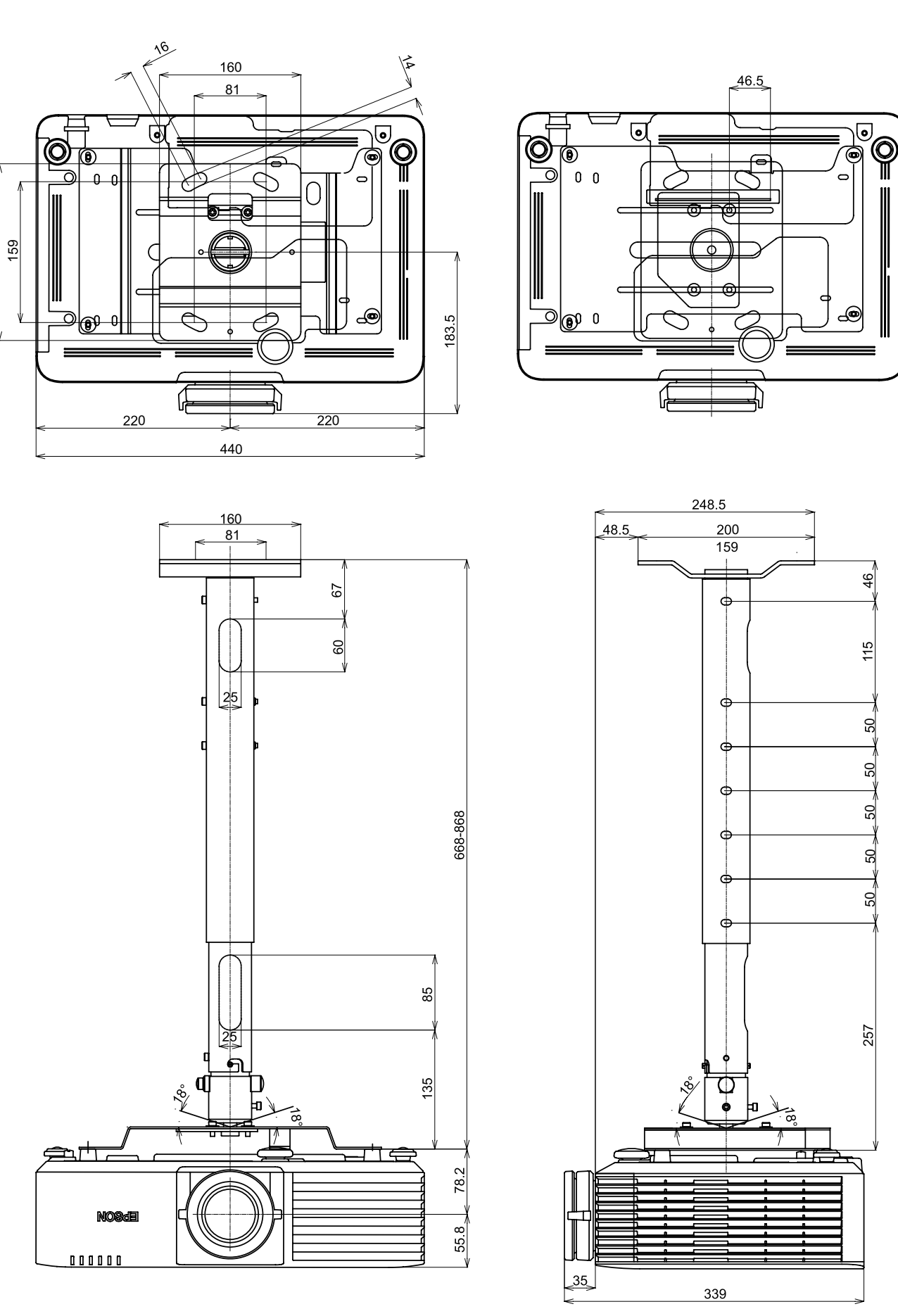

ELPMB22 と ELPFP14(パイプ 700)の場合 EB-L615U/EB-L610U/EB-L510U/EB-L610W

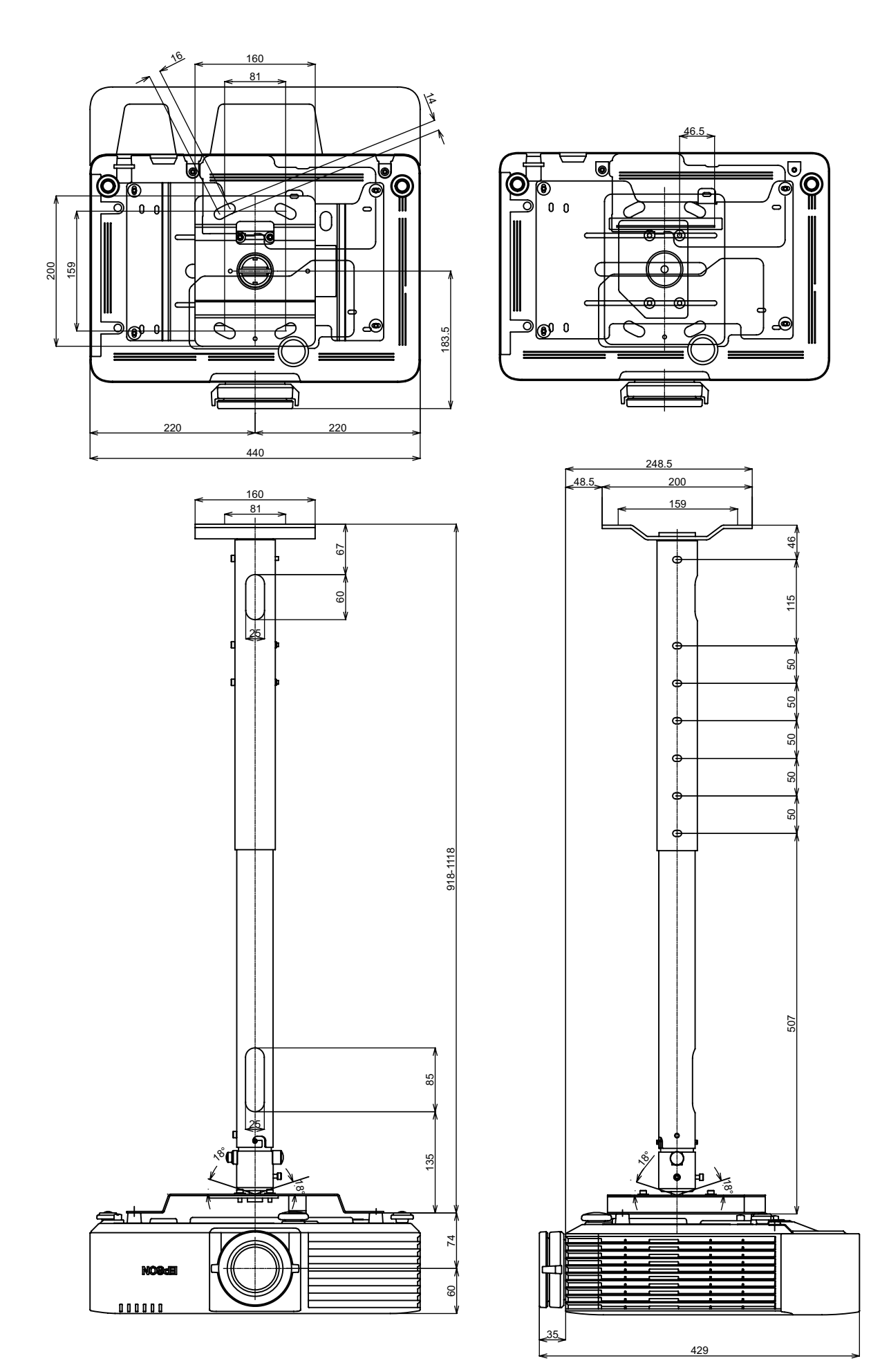

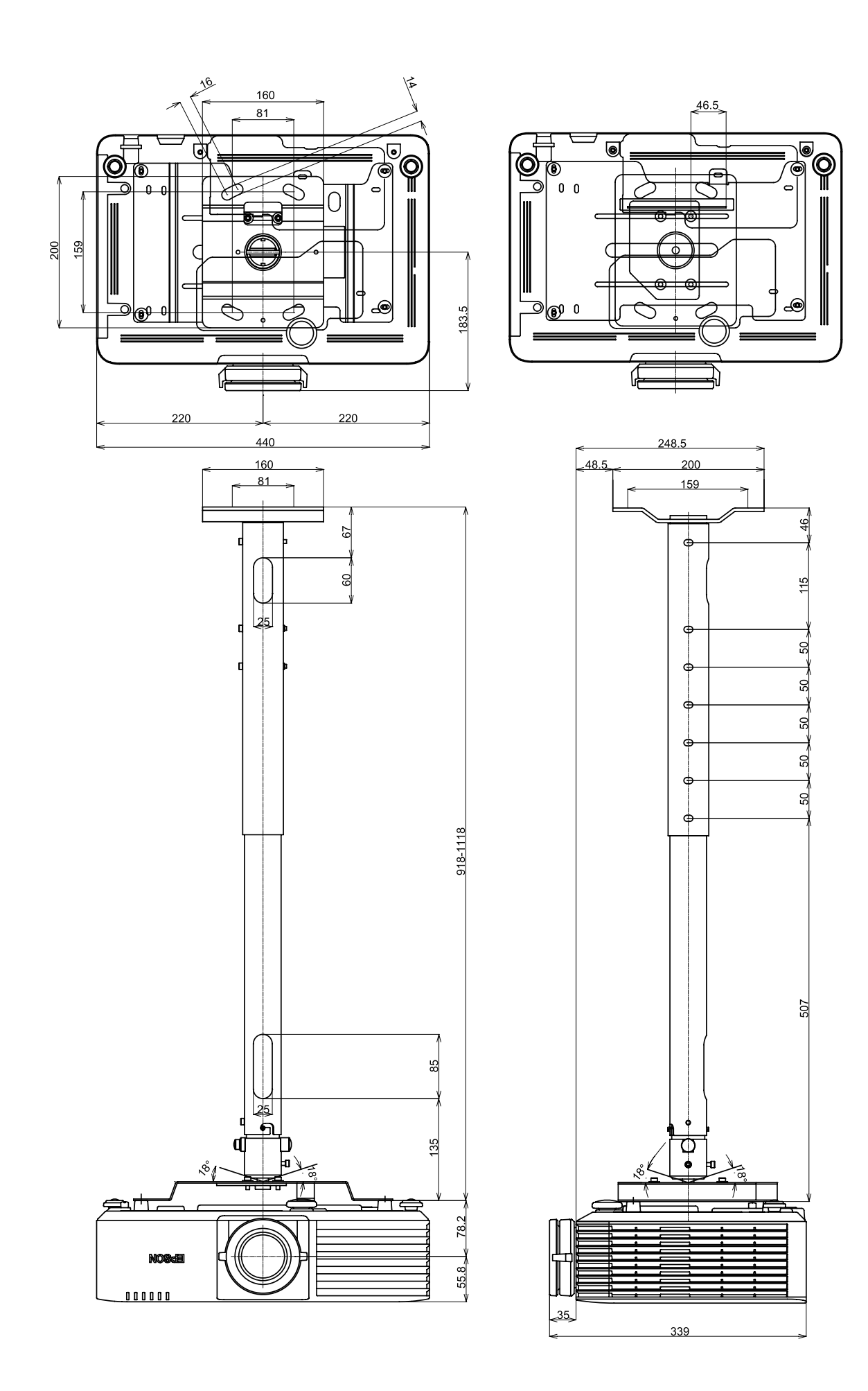

# ■薄型天吊り金具装着図(ELPMB30) EB-L615U/EB-L610U/EB-L510U/EB-L610W

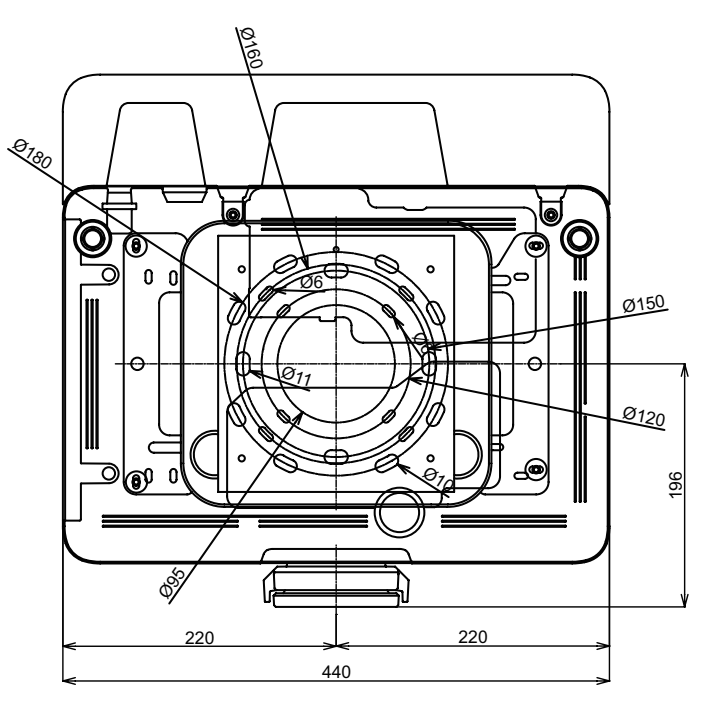

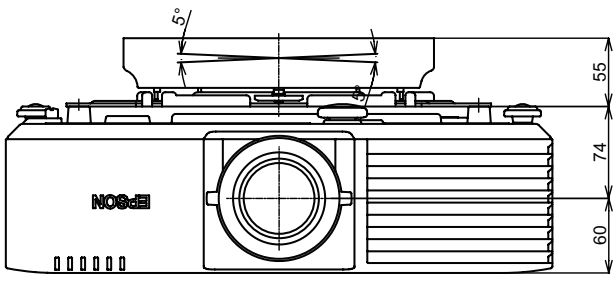

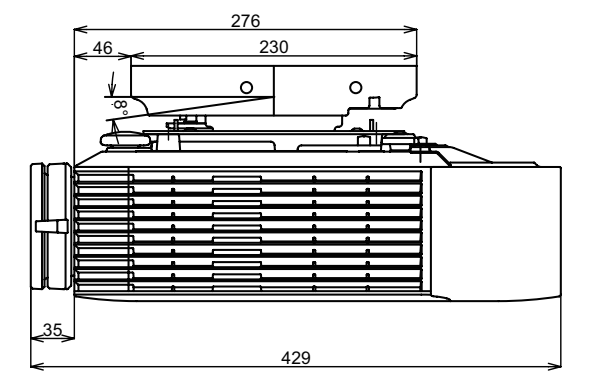

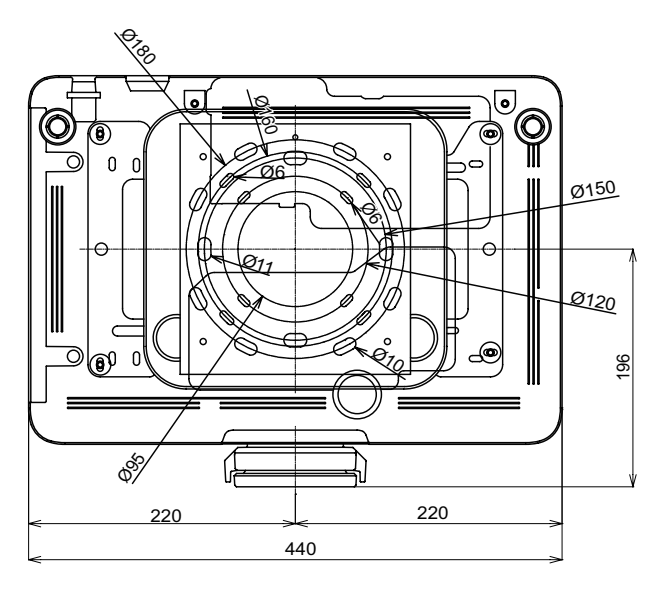

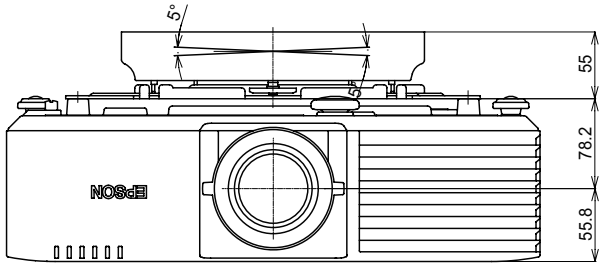

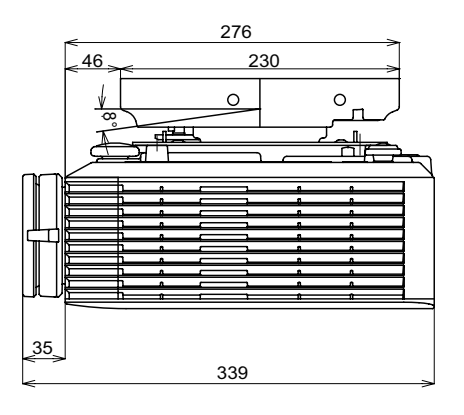

■インターフェイス

※本機のインターフェイスの位置

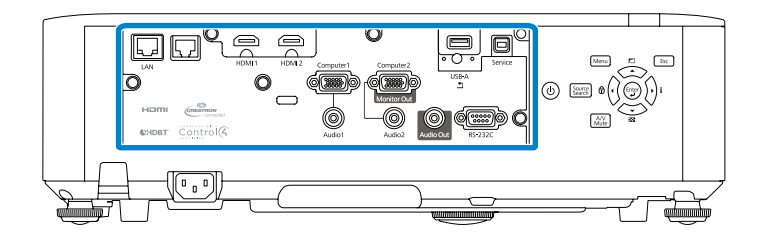

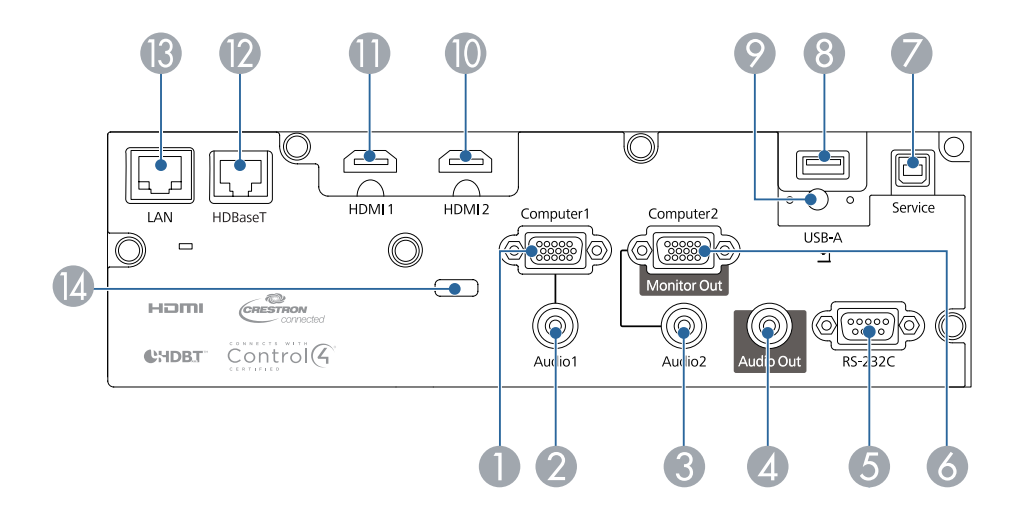

| No | 名称                                          | No | 名称                                                                    |
|----|---------------------------------------------|----|-----------------------------------------------------------------------|
| 0  | Computer1 端子(ミニ D-Sub 15pin メス)             | 8  | USB-A 端子(USB Type-A)                                                  |
| 2  | Audio1 端子(ステレオミニピンジャック)                     | 9  | 無線 LAN ユニット固定ネジ(EB-L510U/EB-L610W/EB-L400U)                           |
| 3  | Audio2 端子(ステレオミニピンジャック)                     | 10 | HDMI2 端子(HDMI HDCP)*3                                                 |
| 4  | Audio Out 端子(ステレオミニピンジャック)                  | 0  | HDMI1 端子(HDMI HDCP)*3                                                 |
| 6  | RS-232C 端子(ミニ D-Sub 9pin オス)*1              | 12 | HDBaseT 端子(EB-L615U/EB-L610U/EB-L510U/EB-L610W)(HDBaseT<br>RJ45)**4*5 |
| 6  | Computer2/Monitor Out 端子(ミニ D-Sub 15pin メス) | ß  | LAN 端子(RJ45:100Base-TX)* <sup>s</sup>                                 |
| 0  | Service 端子(USB Type-B) * <sup>2</sup>       | 14 | ケーブルホルダー                                                              |

※1 通常は使用する必要はありません。

※2 一括設定機能でメニュー設定をコピーするときに使います。

※ 3 音声は PCM にのみ対応。

※ 4 HDCP2.2 非対応。

※5 LAN ケーブルは HDBaseT Alliance 推奨のカテゴリー 5e 以上の STP ケーブル(ストレート)をお使いください。

# ■リモコン操作可能範囲(ワイヤレス)

本機に添付のリモコンの操作可能範囲は以下のとおりです。

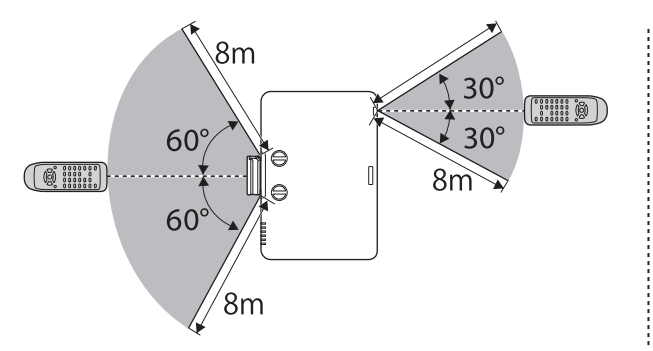

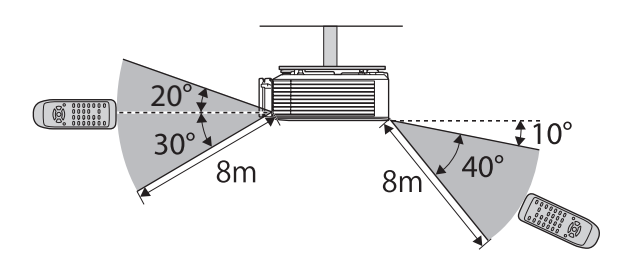

# ■スクリーンサイズと投写距離の関係

EB-L615U/EB-L610U/EB-L610W

❶ 投写距離(cm)

2 レンズ中心からスクリーン下端までの高さ(上下レンズシフトの設定により変わります)(cm)
 3 レンズ中心

#### EB-L400U

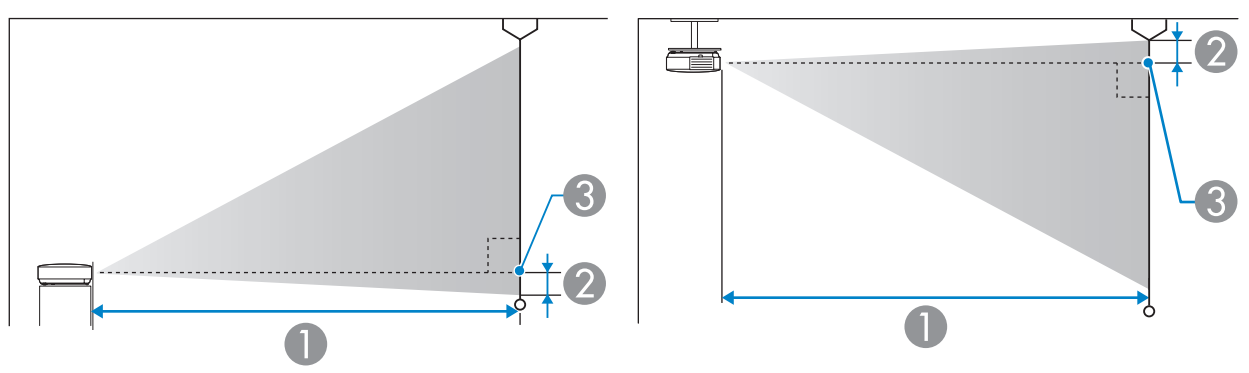

1 投写距離(cm)

② レンズ中心からスクリーン下端(天吊りの場合はスクリーン上端)までの高さ(cm)

3 レンズ中心

EB-L400Uは、レンズシフトには対応していません。

## 投写距離計算式

<画面アスペクト比 16:10 >

|    | 投写距離(①)計算式                              |
|----|-----------------------------------------|
| 最短 | 投写距離(cm)=投写画面サイズ(インチ)× 2.95848 - 3.5728 |
| 最長 | 投写距離(cm)=投写画面サイズ(インチ)× 4.7743 - 3.5078  |

<画面アスペクト比 4:3 >

| 投写距離(①)計算式 |                                         |  |  |  |  |
|------------|-----------------------------------------|--|--|--|--|
| 最短         | 投写距離(cm)=投写画面サイズ(インチ)× 3.34923 - 3.5728 |  |  |  |  |
| 最長         | 投写距離(cm)=投写画面サイズ(インチ)× 5.40488 - 3.5078 |  |  |  |  |

<画面アスペクト比16:9>

|    | 投写距離(①)計算式                              |
|----|-----------------------------------------|
| 最短 | 投写距離(cm)=投写画面サイズ(インチ)× 3.04074 - 3.5728 |
| 最長 | 投写距離(cm)=投写画面サイズ(インチ)× 4.90704 - 3.5078 |

## 投写距離表

投写距離はおおよその値です。

弊社ホームページにて、より詳細な投写シミュレートが可能なツールを用意しておりますので、あわせてご活用ください。 http://www.epson.jp/products/bizprojector/simulator/

#### EB-L615U/EB-L610U/EB-L510U/EB-L610W

#### [単位:cm]

| スクリーンサイズ |            | 1              | 2             |  |  |
|----------|------------|----------------|---------------|--|--|
| 型        | 幅×高さ       | 最短(ワイド)~最長(テレ) | 上下レンズシフト最下〜最上 |  |  |
| 50       | 108 × 67   | 144 - 235      | -67 - 0       |  |  |
| 60       | 129 × 81   | 174 - 283      | -81 - 0       |  |  |
| 70       | 151 × 94   | 204 - 331      | -94 - 0       |  |  |
| 80       | 172 × 108  | 233 - 378      | -108 - 0      |  |  |
| 100      | 215 × 135  | 292 - 474      | -135 - 0      |  |  |
| 120      | 258 × 162  | 351 - 569      | -162 - 0      |  |  |
| 150      | 323 × 202  | 440 - 713      | -202 - 0      |  |  |
| 200      | 431 × 269  | 588 - 951      | -269 - 0      |  |  |
| 300      | 646 × 404  | 884 - 1429     | -404 - 0      |  |  |
| 500      | 1077 × 673 | 1476 - 2384    | -673 - 0      |  |  |

<画面アスペクト比 4:3 >

[単位:cm]

| スクリーンサイズ |           | 1              | 2             |
|----------|-----------|----------------|---------------|
| 型        | 幅×高さ      | 最短(ワイド)~最長(テレ) | 上下レンズシフト最下〜最上 |
| 45       | 91 × 69   | 147 - 240      | -69 - 0       |
| 50       | 102 × 76  | 164 - 267      | -76 - 0       |
| 60       | 122 × 91  | 197 - 321      | -91 - 0       |
| 80       | 163 × 122 | 264 - 429      | -122 - 0      |
| 100      | 203 × 152 | 331 - 537      | -152 - 0      |
| 110      | 224 × 168 | 365 - 591      | -168 - 0      |
| 120      | 244 × 183 | 398 - 645      | -183 - 0      |
| 150      | 305 × 229 | 499 - 807      | -229 - 0      |
| 200      | 406 × 305 | 666 - 1077     | -305 - 0      |
| 300      | 610 × 457 | 1001 - 1618    | -457 - 0      |
| 440      | 894 × 671 | 1470 - 2375    | -671 - 0      |

#### <画面アスペクト比16:9>

[単位:cm]

| スクリーン | ンサイズ       | 1              | 2             |  |
|-------|------------|----------------|---------------|--|
| 型     | 幅×高さ       | 最短(ワイド)~最長(テレ) | 上下レンズシフト最下〜最上 |  |
| 49    | 109 × 61   | 145 - 237      | -64 - 3       |  |
| 50    | 111 × 62   | 148 - 242      | -66 - 3       |  |
| 60    | 133 × 75   | 179 - 291      | -79 - 4       |  |
| 80    | 177 × 100  | 240 - 389      | -105 - 6      |  |
| 100   | 221 × 125  | 301 - 487      | -131 - 7      |  |
| 110   | 244 × 137  | 331 - 536      | -145 - 8      |  |
| 120   | 266 × 149  | 361 - 585      | -158 - 8      |  |
| 150   | 332 × 187  | 453 - 733      | -197 - 10     |  |
| 200   | 443 × 249  | 605 - 978      | -263 - 14     |  |
| 300   | 664 × 374  | 909 - 1469     | -394 - 21     |  |
| 480   | 1063 × 598 | 1456 - 2352    | -631 - 33     |  |

#### EB-L400U

## <画面アスペクト比 16:10 >

[単位:cm]

| スクリーン | スクリーンサイズ ① ①     |                | 2   |
|-------|------------------|----------------|-----|
| 型     | 幅×高さ             | 最短(ワイド)~最長(テレ) |     |
| 50    | 108 × 67         | 144 - 235      | -2  |
| 60    | 129 × 81         | 174 - 283      | -3  |
| 70    | 151 × 94         | 204 - 331      | -3  |
| 80    | $172 \times 108$ | 233 - 378      | -4  |
| 100   | 215 × 135        | 292 - 474      | -5  |
| 120   | $258 \times 162$ | 351 - 569      | -6  |
| 150   | 323 × 202        | 440 - 713      | -7  |
| 200   | 431 × 269        | 588 - 951      | -10 |
| 300   | $646 \times 404$ | 884 - 1429     | -14 |
| 500   | 1077 × 673       | 1476 - 2384    | -24 |

## <画面アスペクト比 4:3 >

[単位:cm]

| スクリーン | ンサイズ             | 1              | 2   |
|-------|------------------|----------------|-----|
| 型     | 幅×高さ             | 最短(ワイド)~最長(テレ) |     |
| 45    | 91 × 69          | 147 - 240      | -2  |
| 50    | 102 × 76         | 164 - 267      | -3  |
| 60    | 122 × 91         | 197 - 321      | -3  |
| 70    | $142 \times 107$ | 231 - 375      | -4  |
| 80    | 163 × 122        | 264 - 429      | -4  |
| 100   | 203 × 152        | 331 - 537      | -5  |
| 120   | 244 × 183        | 398 - 645      | -7  |
| 150   | 305 × 229        | 499 - 807      | -8  |
| 200   | 406 × 305        | 666 - 1077     | -11 |
| 300   | 610 × 457        | 1001 - 1618    | -16 |
| 440   | 894 × 671        | 1470 - 2375    | -24 |

#### <画面アスペクト比16:9>

[単位:cm]

| スクリーンサイズ |                  | 1              | 2 |
|----------|------------------|----------------|---|
| 型        | 幅×高さ             | 最短(ワイド)~最長(テレ) |   |
| 49       | 109 × 61         | 145 - 237      | 1 |
| 50       | 111 × 62         | 148 - 242      | 1 |
| 60       | 133 × 75         | 179 - 291      | 1 |
| 70       | 155 × 87         | 209 - 340      | 1 |
| 80       | $177 \times 100$ | 240 - 389      | 2 |
| 100      | 221 × 125        | 301 - 487      | 2 |
| 120      | 266 × 149        | 361 - 585      | 2 |
| 150      | 332 × 187        | 453 - 733      | 3 |
| 200      | 443 × 249        | 605 - 978      | 4 |
| 300      | 664 × 374        | 909 - 1469     | 6 |
| 480      | 1063 × 598       | 1456 - 2352    | 9 |

# ■対応解像度

プロジェクターのパネル解像度より大きな解像度の信号を入力したときは、画質が劣化する場合があります。 チェックマークが入っている信号に対応しています。

|       |             |                        |                | Computer/BNC |       | HDMI/HDBaseT |       |                     |
|-------|-------------|------------------------|----------------|--------------|-------|--------------|-------|---------------------|
| 信旦タイプ | 信号フォーマット    | 解像度<br>(Dot)           | V Sync<br>(Hz) |              |       |              | YCbCı | <sup>r</sup> (8bit) |
|       |             |                        |                | RGB          | YCbCr | RGB (8bit)   | 4:4:4 | 1.2.0               |
|       |             |                        |                |              |       |              | 4:2:2 | 7.2.0               |
| PC    | VGA         | $640 \times 480$       | 60             | ~            |       | ~            |       |                     |
|       |             |                        | /2             | ~            |       |              |       |                     |
|       |             |                        | /5             | v            |       |              |       |                     |
|       |             |                        | 85             | V            |       |              |       |                     |
|       | SVGA        | $800 \times 600$       | 60             |              |       | •            |       |                     |
|       |             |                        | 72             | · ·          |       |              |       |                     |
|       |             |                        | /5             |              |       |              |       |                     |
|       | VCA         | 1024 × 760             | 60             | 4            |       | ~            |       |                     |
|       | XGA         | 1024 × 708             | 00<br>70       |              |       | -            |       |                     |
|       |             |                        | 70             |              |       |              |       |                     |
|       |             |                        | 75<br>85       | ~            |       | + +          |       |                     |
|       |             | 1200 × 760             | 60             | ~            |       | +            |       |                     |
|       | NDAW        | $1200 \times 700$      | 60             | ~            |       | ~            |       |                     |
|       |             | 1200 \ 000             | 75             | · ·          |       |              |       |                     |
|       |             |                        | 85             | V            |       |              |       |                     |
|       |             | 1366 × 768             | 60             | ~            |       | ~            |       |                     |
|       | WXGA+       | $1440 \times 900$      | 60             | ~            |       | ~            |       |                     |
|       | W//G//1     |                        | 75             | ~            |       |              |       |                     |
|       |             |                        | 85             | ~            |       |              |       |                     |
|       | WXGA++      | 1600 × 900             | 60             | ~            |       | ~            |       |                     |
|       | SXGA        | 1152 × 864             | 70             | ~            |       |              |       |                     |
|       |             |                        | 75             | ~            |       |              |       |                     |
|       |             |                        | 85             | ~            |       |              |       |                     |
|       |             | 1280 × 960             | 60             | ~            |       | ~            |       |                     |
|       |             |                        | 75             | ~            |       |              |       |                     |
|       |             |                        | 85             | ~            |       |              |       |                     |
|       |             | $1280 \times 1024$     | 60             | ~            |       | ~            |       |                     |
|       |             |                        | 75             | ~            |       |              |       |                     |
|       |             |                        | 85             | ~            |       |              |       |                     |
|       | SXGA+       | $1400 \times 1050$     | 60             | ~            |       | ~            |       |                     |
|       |             |                        | 75             | <b>v</b>     |       |              |       |                     |
|       | WSXGA+      | $1680 \times 1050$     | 60             | ✔ ※ 2        |       | ~            |       |                     |
|       | UXGA        | 1600 × 1200            | 60             | ~            |       | ~            |       |                     |
|       | 1920x1080   | $1920 \times 1080$     | 50             |              |       | ~            |       |                     |
|       |             | 1020 \ / 1200          | 60             |              |       | V<br>        |       |                     |
|       |             | $1920 \times 1200$     | 60             | VAJ          |       | VAJ          |       |                     |
|       |             | $2048 \times 1536$     | 60             |              |       |              |       |                     |
|       |             | 2500 × 1440            | 60             |              |       |              |       |                     |
|       |             | 2300 × 1000            | 50.04          |              |       |              | ~     |                     |
| UC 1  |             | 720 ∧ 480<br>720 ∨ 576 | 59.94<br>50    |              | -     | ~            | -     |                     |
|       | SDTV (3701) | 720 × 70               | 50 0/          | ~            | ~     | · ·          |       |                     |
|       | SDTV (576n) | 720 × 576              | 50             | ~            | ~     | ~            | ~     |                     |

|       |              |                    |        | Compu | ter/BNC | HC         | MI/HDBas       | eT     |
|-------|--------------|--------------------|--------|-------|---------|------------|----------------|--------|
| 信号タイプ | 信旦フォーフット     | 解像度                | V Sync |       |         |            | YCbCr          | (8bit) |
|       |              | (Dot)              | (Hz)   | RGB   | YCbCr   | RGB (8bit) | 4:4:4<br>4:2:2 | 4:2:0  |
| HD    | HDTV (720p)  | 1280 × 720         | 50     | ~     | ~       | ~          | 4              |        |
|       |              |                    | 59.94  | ~     | ~       | ~          | ~              |        |
|       |              |                    | 60     | ~     | ~       | ~          | ~              |        |
|       | HDTV (1080i) | 1920 × 1080        | 50     |       | ~       | ~          | ~              |        |
|       |              |                    | 59.94  |       | ~       | ~          | ~              |        |
|       |              |                    | 60     |       | ~       | v          | ~              |        |
|       | HDTV (1080p) | $1920 \times 1080$ | 23.98  |       |         | ~          | ~              |        |
|       |              |                    | 24     |       |         | ~          | ~              |        |
|       |              |                    | 29.97  |       |         | ~          | ~              |        |
|       |              |                    | 30     |       |         | ~          | ~              |        |
|       |              |                    | 50     |       |         | ~          | ~              |        |
|       |              |                    | 59.94  |       |         | ~          | ~              |        |
|       |              |                    | 60     |       |         | ~          | ~              |        |
| 4K    | 3840 × 2160  | 3840 × 2160        | 23.98  |       |         |            |                |        |
|       |              |                    | 24     |       |         |            |                |        |
|       |              |                    | 25     |       |         |            |                |        |
|       |              |                    | 29.97  |       |         |            |                |        |
|       |              |                    | 30     |       |         |            |                |        |
|       |              |                    | 50     |       |         |            |                |        |
|       |              |                    | 59.94  |       |         |            |                |        |
|       |              |                    | 60     |       |         |            |                |        |
|       | 4096 × 2160  | 4096 × 2160        | 23.98  |       |         |            |                |        |
|       | SMPTE        |                    | 24     |       |         |            |                |        |
|       |              |                    | 25     |       |         |            |                |        |
|       |              |                    | 29.97  |       |         |            |                |        |
|       |              |                    | 30     |       |         |            |                |        |
|       |              |                    | 50     |       |         |            |                |        |
|       |              |                    | 59.94  |       |         |            |                |        |
|       |              |                    | 60     |       |         |            |                |        |

※1 VESA CVT-RB (Reduced Blanking) 準拠。

※2 [映像] メニューの [入力解像度] で [ワイド] を選択しているときのみ。

※3 EB-L615U/EB-L610U/EB-L510U/EB-L400Uのみ。

# ■レンズシフト調整可能範囲

レンズシフトで映像を移動できる範囲は、以下のとおりです。 EB-L400Uは、レンズシフトには対応していません。

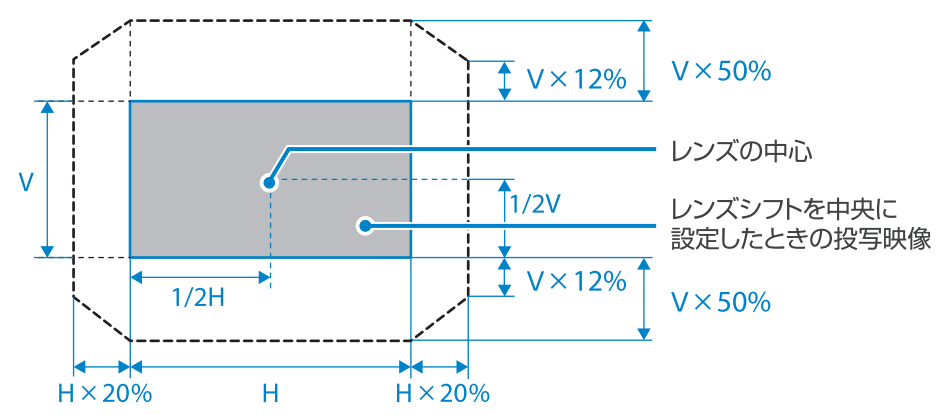

## ■設置可能角度

本機は360°あらゆる角度で設置できます。

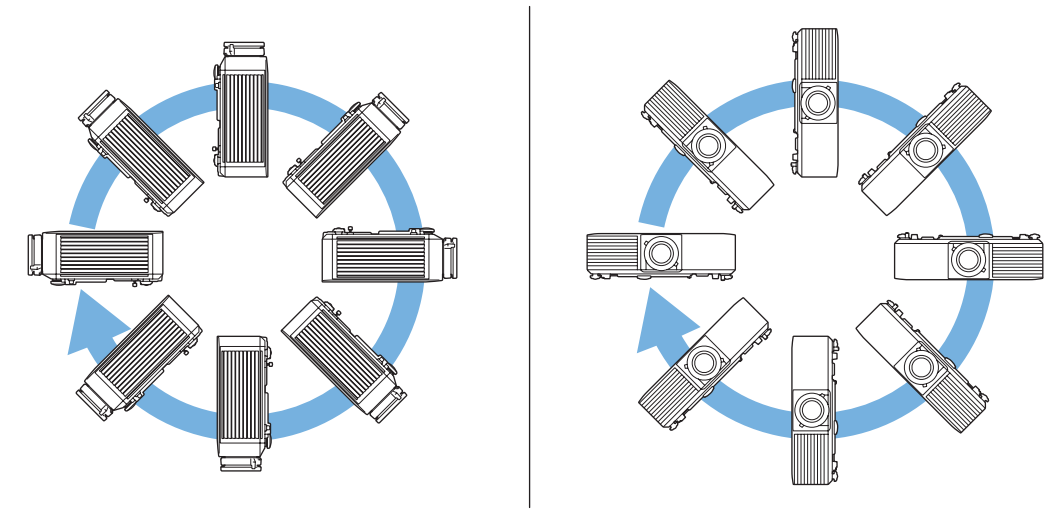

## 水平方向の傾き調整

机などの平らな場所に置いて投写するときは、リアフットを使って左右の高さを±1.5°の範囲で調整できます。

## ■設置環境

#### 

本機の吸気口・排気口をふさがないでください。内部に熱がこもり、火災の原因になることがあります。

・吸気口と排気口をふさがないように、本機の周囲に下図のスペースを確保してください。 棚や箱の中などの空気が循環しない場所には設置しないでください。

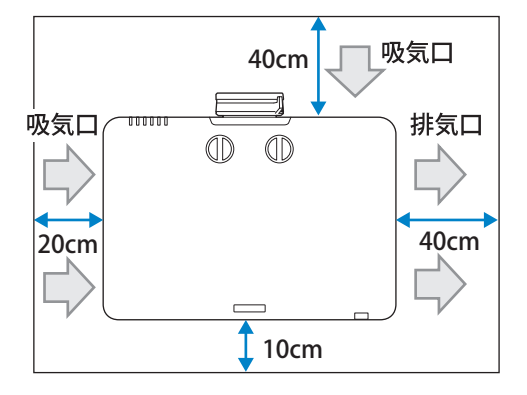

・本機を並べてお使いになるときは、プロジェクターとプロジェクターの間を150cm 以上空けて、 排気口から出た熱が吸気口に入り込まないようにしてください。

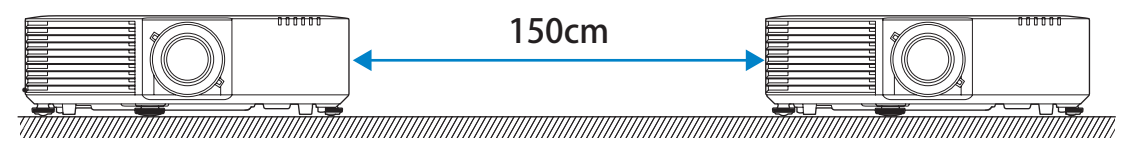

・仕切りを置くときは、以下のスペースを確保してください。

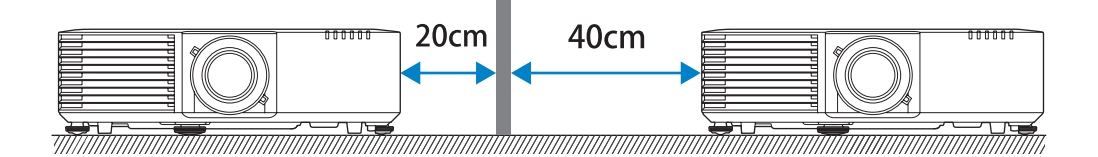

・本機を直接重ねて設置しないでください。

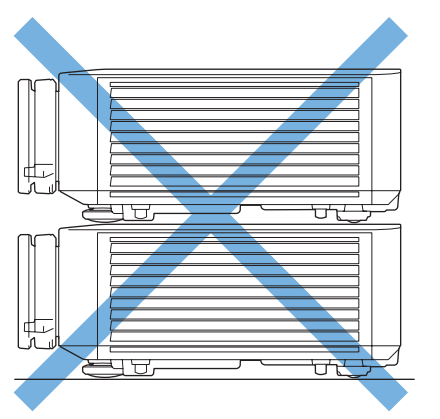

#### ■監視・制御

以下の方法でプロジェクターを監視・制御できます。詳しくはプロジェクターに添付の『取扱説明書』をご覧ください。

#### ● ESC/VP21 コマンド

- RS-232C ケーブルで本機と接続したコンピューターから、通信コマンドで本機を制御します。
- ・オプションの HDBaseT トランスミッターに RS-232C ケーブルで接続したコンピューターから、本機を制御できます。

#### • Epson Web Control

本機とネットワーク接続したコンピューターの Web ブラウザーから、本機の操作やプレイリストの編集ができます。 モバイルデバイスからも、Epson iProjection (iOS/Android) を使って同様の操作ができます。

#### ● PJLink コマンド

JBMIA(社団法人ビジネス機械・情報システム産業協会)によりネットワーク対応プロジェクターの制御用プロトコルの標準化が進められ、制御用標準プロトコル PJLink が策定されました。

本機は、JBMIA が策定した PJLink Class2 の規格に適合しています。本機とネットワーク接続したコンピューターから、PJLink コマン ドを利用して本機を制御できます。

#### ● Epson Projector Management (EPSON 提供のアプリケーションソフト)

ネットワーク上にある複数の EPSON プロジェクターを集中管理できます。Epson Projector Management は以下の Web サイトからダ ウンロードしてください。

http://www.epson.jp/download/

## ESC/VP21 コマンド一覧

本機に電源オンのコマンドを送信すると、電源が入りウォームアップ状態になります。本機は電源オンの状態になったときにコロン ':' (3Ah)を返信します。

このように本機はコマンドを受け取ると、そのコマンドを実行後 ':'を返信し、次のコマンドを受け付けます。 異常終了のときは、エラーメッセージを出力した後に ':'を返信します。

ESC/VP21 コマンドの詳細は以下の Web サイトを参照してください。 http://www.epson.jp/products/download/elp/escvp21\_kyodaku.htm

| 機能          | コマンド      | 返答値 | 内容                   |                            |  |  |
|-------------|-----------|-----|----------------------|----------------------------|--|--|
| 電源オン        | PWR ON    |     |                      |                            |  |  |
| 電源オフ        | PWR OFF   |     |                      |                            |  |  |
| 動作状態取得      | PWR?      | 00  | スタンバイ状態              |                            |  |  |
|             |           | 01  | 投写中                  |                            |  |  |
|             |           | 02  | ウォームアップ中             |                            |  |  |
|             |           | 03  | クールダウン中              |                            |  |  |
|             |           | 04  | ネットワーク監視状態 /         | '通信状態                      |  |  |
|             |           | 05  | 異常スタンバイ状態            |                            |  |  |
|             |           | 09  | スタンバイ状態(映像の          | D外部出力可)                    |  |  |
| 入力ソース切り替え   | SOURCE    | 10  | コンピューター              |                            |  |  |
| 入力ソース取得     | SOURCE?   | 11  | コンピューター1             | RGB                        |  |  |
|             |           | 14  | コンピューター1             | コンポーネント                    |  |  |
|             |           | 1F  | コンピューター1             | オート                        |  |  |
|             |           | 21  | コンピューター2             | RGB                        |  |  |
|             |           | 24  | コンピューター2             | コンポーネント                    |  |  |
|             |           | 2F  | コンピューター2             | オート                        |  |  |
|             |           | 30  | HDMI1                |                            |  |  |
|             |           | 52  | USB                  |                            |  |  |
|             |           | 53  | LAN                  |                            |  |  |
|             |           | 56  | Screen Mirroring *1  |                            |  |  |
|             |           | 80  | HDBaseT * 2          |                            |  |  |
|             |           | A0  | HDMI2                |                            |  |  |
|             |           | FO  | すべての入力ソースに対          | すして順次切り替え                  |  |  |
|             |           | F1  | コンピューター 1、コン         | ィピューター 2、USB、              |  |  |
|             |           |     | LAN、Screen Mirroring | *1 に順次切り替え                 |  |  |
|             |           | F2  | HDMI1、HDMI2、HDBa     | iseT <sup>*2</sup> に順次切り替え |  |  |
| ┃A/V ミュート機能 | MUTE      | ON  | オン                   |                            |  |  |
|             |           | OFF | オフ                   |                            |  |  |
| オンスクリーン表示   | ONSCREEN  | 00  | メニューやメッセージを          | モー切表示しない                   |  |  |
|             | ONSCREEN? | 01  | メニューやメッセージを          | F通常表示する                    |  |  |

※1 EB-L615U/EB-L610Uのみ。

※2 EB-L615U/EB-L610U/EB-L510U/EB-L610Wのみ。

各コマンドの最後に復帰(CR) コード(ODh)を追加して送信してください。

## プロジェクターメニュー

INC:設定値を増加 DEC:設定値を減少 INIT:初期値に戻す

|         | サブメニュー                          |                                                 | Epson Web           | ESC/VP21 公開コマンド                                                                                                    |                                                                                                |  |
|---------|---------------------------------|-------------------------------------------------|---------------------|----------------------------------------------------------------------------------------------------|------------------------------------------------------------------------------------------------|--|
| トップメニュー |                                 |                                                 | Control での<br>設定の可否 | コマンド                                                                                                    | 設定値 / 返答値                                                                                      |  |
| 画質      | カラーモード                          |                                                 | 0                   | CMODE x1<br>CMODE?                                                                                                    | 01:sRGB<br>04:プレゼンテーション<br>06:ダイナミック<br>0F:DICOM SIM<br>15:シネマ<br>1A:マルチプロジェクション<br>INIT(設定のみ) |  |
|         | 明るさ                             |                                                 | 0                   | BRIGHT x1<br>BRIGHT?                                                                                                    | 0-255<br>INIT/INC/DEC(設定のみ)                                                                    |  |
|         | コントラスト                          |                                                 | 0                   | CONTRAST x1<br>CONTRAST?                                                                                                    | 0-255<br>INIT/INC/DEC(設定のみ)                                                                    |  |
|         | 色の濃さ                            |                                                 | 0                   | DENSITY x1<br>DENSITY?                                                                                                    | 0-255<br>INIT/INC/DEC(設定のみ)                                                                    |  |
|         | 色合い                             |                                                 | 0                   | TINT x1<br>TINT?                                                                                                    | 0-255<br>INIT/INC/DEC(設定のみ)                                                                    |  |
|         | シャープネス                          |                                                 | 0                   | SHARP x1<br>SHARP?                                                                                                    | x1:調整値<br>0-255<br>INC/DEC/INIT                                                                |  |
|         | ホワイトバランス                        | 色温度                                             | $\bigcirc$          | CTEMP x1<br>CTEMP?                                                                                                    | 0-255<br>INIT/INC/DEC(設定のみ)                                                                    |  |
|         |                                 | G-M 補正                                          | 0                   | FCOLOR x1<br>FCOLOR?                                                                                                    | 0-255<br>INIT/INC/DEC(設定のみ)                                                                    |  |
|         |                                 | オフセット R<br>オフセット G<br>オフセット B<br>ゲイン R<br>ゲイン B | 0                   | OFFSETR x1<br>OFFSETR?<br>OFFSETG x1<br>OFFSETG?<br>OFFSETB x1<br>OFFSETB?<br>GAINR x1<br>GAINR?<br>GAING x1<br>GAING?<br>GAINB x1<br>GAINB? | 0-255<br>INIT/INC/DEC(設定のみ)                                                                    |  |
|         | イメージ強調                          | ノイズリダクション                                       | 0                   | NRS x1<br>NRS?                                                                                                    | 0-255<br>INIT/INC/DEC                                                                          |  |
|         |                                 | MPEG ノイズリダク<br>ション                              | 0                   | MPEGNRS x1<br>MPEGNRS?                                                                                                    | 00:オフ<br>01:弱<br>02:標準<br>03:強                                                                 |  |
|         | アドバンスト                          | ガンマ                                             | 0                   | GAMMA x1<br>GAMMA?                                                                                                    | 20:設定2<br>21:設定1<br>22:設定0<br>23:設定-1<br>24:設定-2<br>F0:カスタム<br>INIT(設定のみ)                      |  |
|         |                                 | ガンマ (カスタム)                                      | 0                   | GAMMALV x1 x2<br>GAMMALV? x1                                                                                                    | x1:階調<br>00-08:階調 1- 階調 9<br>x2:調整値<br>0-255<br>INC/DEC                                        |  |
|         |                                 |                                                 | 0                   | 4                                                                                                    |                                                                                                |  |
|         | ダイナミックコン                        | ノロクレツンノ変換 <br>トニフト                              |                     |                                                                                                    | _                                                                                              |  |
|         | <u>  &gt; 1 / ミックコノ</u><br> 初期化 |                                                 | 0                   | -                                                                                                    |                                                                                                |  |
| 1       |                                 |                                                 | $\sim$              | 1                                                                                                    |                                                                                                |  |

|         |               | Epson Web           | ESC/VP21 公開コマンド                      |                                                                                                    |  |
|---------|---------------|---------------------|--------------------------------------|----------------------------------------------------------------------------------------------------|--|
| トッフメニュー | サフメニュー        | Control での<br>設定の可否 | コマンド                                 | 設定値 / 返答値                                                                                                    |  |
| 映像      | 入力解像度         | 0                   |                                      | _                                                                                                    |  |
|         | アスペクト         | 0                   | ASPECT x1<br>ASPECT?                 | 00:ノーマル<br>10:4:3<br>20:16:9<br>30:オート<br>40:フル<br>50:Hズーム<br>60:リアル<br>A0:Vズーム<br>INIT(設定のみ)<br><「オート」選択時の返答値 ><br>x1:モード<br>x2:オートの設定値(30 固定) |  |
|         | トラッキング        | 0                   | TRACKING x1<br>TRACKING?             | 0-255<br>INIT/INC/DEC(設定のみ)                                                                                                    |  |
|         | 同期            | 0                   | SYNC x1<br>SYNC?                     | 0-255<br>INIT/INC/DEC(設定のみ)                                                                                                    |  |
|         | 表示位置          | 0                   | HPOS x1<br>HPOS?<br>VPOS x1<br>VPOS? | 0-255<br>INIT/INC/DEC(設定のみ)                                                                                                    |  |
|         | 自動調整          | 0                   |                                      | -                                                                                                    |  |
|         | オーバースキャン      | 0                   | OVSCAN x1<br>OVSCAN?                 | 00:オフ<br>02:4%<br>04:8%<br>A0:オート<br>INIT(設定のみ)                                                                                                 |  |
|         | ブランキング        | 0                   |                                      |                                                                                                    |  |
|         | アドバンスト ビデオレンジ | 0                   | -                                    |                                                                                                    |  |
|         | 人力信号万式        |                     | -                                    | _                                                                                                    |  |
|         | LDIU<br> ま元位家 | ×                   | -                                    |                                                                                                    |  |
|         | 初期化           | 0                   | -                                    |                                                                                                    |  |

|         |            |              | Epson Web           | ESC/VP21 公開コマンド                                                                                                    |                                                               |  |
|---------|------------|--------------|---------------------|----------------------------------------------------------------------------------------------------|---------------------------------------------------------------|--|
| トッフメニュー | <b>サ</b> フ | /メニュー        | Control での<br>設定の可否 | コマンド                                                                                                    | 設定値 / 返答値                                                     |  |
| 設定      | 幾何学歪み補正    |              | 0                   | CORRECTMET x1<br>CORRECTMET?                                                                                                    | 00:オフ<br>01:タテヨコ台形補正<br>02:Quick Corner 補正<br>06:湾曲補正         |  |
|         |            | タテヨコ         | 0                   | VKEYSTONE x1<br>VKEYSTONE?<br>HKEYSTONE x1<br>HKEYSTONE?<br>VBALANCE x1 * 1<br>VBALANCE? * 1<br>HBALANCE x1 * 1<br>HBALANCE? * 1 | 0-255<br>INIT/INC/DEC(設定のみ)                                   |  |
|         |            | Quick Corner | 0                   | QC x1 x2 x3 x4 x5 x6 x7<br>x8<br>(座標設定)                                                                                          | x1-x8:0-9999<br>左上(x,y),右上(x,y),<br>右下(x,y),左下(x,y)<br>の順番で指定 |  |
|         |            |              |                     | QC?<br>(座標設定値取得)                                                                                                    | 0-9999<br>4点の座標(x,y)を4行に<br>分けて返答                             |  |
|         |            |              |                     | QCV x1 x2 x3 x4 x5 x6 x7<br>x8<br>(ベクトル設定)                                                                                       | x1-x8:0-99<br>左上(x,y),右上(x,y),<br>右下(x,y),左下(x,y),<br>の順番で指定  |  |
|         |            | 湾曲補正         | 0                   |                                                                                                    |                                                               |  |

|             |           |          | Epson Web           | ESC/VP21 公開コマンド                                                         |                                                                                                    |  |
|-------------|-----------|----------|---------------------|-------------------------------------------------------------------------|----------------------------------------------------------------------------------------------------|--|
| トップメニュー<br> | サフ        | ダニュー     | Control での<br>設定の可否 | コマンド                                                                    | 設定値 / 返答値                                                                                                    |  |
|             | 2 画面      |          | 0                   | SPS x1 x2<br>SPS?                                                       | x1<br>01:2 画面の実行 / 解除                                                                                                    |  |
|             |           |          |                     |                                                                         | x2<br>00:2 画面解除<br>01:2 画面実行                                                                                                    |  |
|             |           |          |                     |                                                                         | x1<br>02:画面サイズ設定                                                                                                    |  |
|             |           |          |                     |                                                                         | x2<br>00:均等<br>01:左拡大<br>02:右拡大                                                                                                    |  |
|             |           |          |                     |                                                                         | x1<br>03:入力ソース(左画面)<br>04:入力ソース(右画面)                                                                                                    |  |
|             |           |          |                     |                                                                         | x2<br>「入力ソース切り替え」を参<br>照してください。                                                                                                    |  |
|             |           |          |                     |                                                                         | x1<br>05:左右画面入替                                                                                                    |  |
|             |           |          |                     |                                                                         | x1<br>06:音声切替<br>x2                                                                                                    |  |
|             |           |          |                     |                                                                         | N2<br>00:オート<br>01:左画面<br>02:右画面                                                                                                    |  |
|             |           |          |                     |                                                                         | x1<br>00:全設定値取得(情報のみ)                                                                                                    |  |
|             |           |          |                     |                                                                         |                                                                                                    |  |
|             | 首重        |          | 0                   | VOL XI<br>VOL?                                                          | 0-255<br>INIT/INC/DEC(設定のみ)                                                                                                    |  |
|             | HDMIリンク   |          | ×                   |                                                                         | —                                                                                                    |  |
|             | ロック設定     | 操作ボタンロック | 0                   |                                                                         | _                                                                                                    |  |
|             | 明るさ設定     | 光源モード    | 0                   | LUMINANCE x1<br>LUMINANCE?                                              | 00:ノーマル<br>01:静音<br>04:ロング<br>05:カスタム<br>INIT(設定のみ)                                                                                                    |  |
|             |           | 明るさレベル   | 0                   | LUMLEVEL x1<br>LUMLEVEL?                                                | 0-255<br>INIT/INC/DEC(設定のみ)                                                                                                    |  |
|             |           | 一定モード    | 0                   | LUMCONST x1<br>LUMCONST?                                                | 00:オフ<br>01:オン                                                                                                    |  |
|             | ポインター形状   |          | ×                   |                                                                         |                                                                                                    |  |
|             | リモコン受光部   |          | 0                   | -                                                                       | _                                                                                                    |  |
|             | ユーザーボタン   |          | ×                   | -                                                                       |                                                                                                    |  |
|             | テストハターン   |          | 0                   |                                                                         |                                                                                                    |  |
|             | メモリー      |          |                     | POPMEM XT X2(呼出し)<br>PUSHMEM x1 x2(登録)<br>ERASEMEM x1 x2(削除)<br>一(名称変更) | x1 メモリー裡類<br>02:アドバンスト<br>x2 メモリーNo<br>01:メモリー1(1件目)<br>02:メモリー2(2件目)<br>03:メモリー3(3件目)<br>04:メモリー4(4件目)<br>05:メモリー5(5件目)<br>06:メモリー6(6件目)<br>07:メモリー7(7件目)<br>08:メモリー8(8件目)<br>09:メモリー9(9件目) |  |
|             |           | 1        |                     |                                                                         | OA:メモリー 10(10 件目)                                                                                                    |  |
|             | コンテンツ再生   |          | ×                   |                                                                         | _                                                                                                    |  |
| 1           | 17/1月11/1 |          |                     |                                                                         |                                                                                                    |  |

|         | ニュー サブメニュー |                      | Epson Web           | ESC/VP21 公開コマンド                                      |                                                                                                    |  |
|---------|------------|----------------------|---------------------|------------------------------------------------------|----------------------------------------------------------------------------------------------------|--|
| トッフメニュー |            |                      | Control での<br>設定の可否 | コマンド                                                 | 設定値 / 返答値                                                                                                    |  |
| 拡張設定    | ホーム画面設定    | ホーム画面自動表示            | 0                   | AUTOHOME x1<br>AUTOHOME?                             | 00:オフ<br>01:オン                                                                                                    |  |
|         |            | カスタム機能 1<br>カスタム機能 2 | 0                   | HFUNC x1 x2<br>HFUNC? x1                             | <ul> <li>x1 カスタム対象</li> <li>01:カスタム機能1</li> <li>02:カスタム機能2</li> <li>x2 割り当て機能</li> <li>02:テストパターン</li> <li>03:ネットワーク設定</li> <li>07:幾何学歪み補正</li> <li>08:情報</li> <li>0B:イメージ強調</li> <li>0D:2画面</li> </ul>                                     |  |
|         | 表示設定       | メニュー表示位置             | 0                   | MENUDISP x1 x2<br>MENUDISP? x1                       | <ul> <li>x1 設定モード指定</li> <li>01:メニュー表示位置</li> <li>x2 メニュー表示位置</li> <li>00:中央(中心)</li> <li>01:左中央</li> <li>02:左上</li> <li>03:中央上</li> <li>04:右上</li> <li>05:右中央</li> <li>06:右下</li> <li>07:中央下</li> <li>08:左下</li> <li>INIT(設定のみ)</li> </ul> |  |
|         |            | メッセージ表示位置            | ×                   | MSGPOS x1<br>MSGPOS?                                 | 00:中央<br>01:左中央<br>02:左上<br>03:中央上<br>04:右上<br>05:右中央<br>06:右下<br>07:中央下<br>08:左下                                                                                                    |  |
|         |            | メッセージ表示              | 0                   |                                                      |                                                                                                    |  |
|         |            | 背景表示                 | 0                   | ]                                                    | _                                                                                                    |  |
|         |            | スタートアップスクリーン         | 0                   |                                                      |                                                                                                    |  |
|         |            | エアフィルター清掃通知          | 0                   | FLCLENOT x1<br>FLCLENOT?                             | 00:オフ<br>01:オン<br>INIT(設定のみ)                                                                                                    |  |
|         |            | スクリーン設定              | 0                   | SCFORMAT x1 x2<br>SCFORMAT? x1                       | x1 スクリーンタイプ設定<br>01:4:3<br>02:16:9<br>03:16:10<br>x2 スクリーン位置設定<br>C19 (-999) ~000~3E7 (999)<br>INIT (設定のみ)                                                                                                    |  |
|         |            | ユニフォーミティー            | 0                   |                                                      |                                                                                                    |  |
|         |            | OSD 回転               | 0                   | OSDROTATE x1<br>OSDROTATE?                           | 00:オフ<br>01:右 90 度回転<br>02:左 90 度回転                                                                                                    |  |
|         | ユーザーロゴ     |                      | ×                   |                                                      | _                                                                                                    |  |
|         | 設置モード<br>  |                      | 0                   | VREVERSE x1<br>VREVERSE?<br>HREVERSE x1<br>HREVERSE? | ON:反転状態<br>OFF:正転状態<br>INIT(設定のみ)                                                                                                    |  |

|         | <u>++</u> ->,/-          |               | Epson Web           | ESC/VP21 公開コマンド              |                                                                                                    |  |
|---------|--------------------------|---------------|---------------------|------------------------------|----------------------------------------------------------------------------------------------------|--|
| トッノメニュー |                          | テノメニュー        | Control での<br>設定の可否 | コマンド                         | 設定値 / 返答値                                                                                                    |  |
|         | 動作設定                     | ダイレクトパワーオン    |                     |                              |                                                                                                    |  |
|         |                          | スリープモード       | 0                   | 1                            |                                                                                                    |  |
|         |                          | スリープモード時間     | 0                   | ]                            | —                                                                                                    |  |
|         |                          | 高地モード         | 0                   |                              |                                                                                                    |  |
|         |                          | 自動入力検出        | 0                   | AUTOSEARCH x1<br>AUTOSEARCH? | 00:オフ<br>01:オン                                                                                                    |  |
|         |                          | オートパワーオン      | 0                   |                              | _                                                                                                    |  |
|         |                          | 起動時入力設定       | 0                   | STSOURCE x1<br>STSOURCE?     | 00: ラストソース<br>10: Computer1<br>30: HDMI<br>52: USB<br>53: LAN<br>80: HDBaseT **1<br>A0: HDMI2                                                                                 |  |
|         |                          | 高速起動          | 0                   | FASTBOOT x1<br>FASTBOOT?     | 00:オフ<br>01:20分<br>02:60分<br>03:90分                                                                                                    |  |
|         |                          | モニター出力端子      | 0                   |                              | _                                                                                                    |  |
|         |                          | A/V ミュート設定    | 0                   |                              |                                                                                                    |  |
|         |                          | リモコン種類<br>    | 0                   | RCTYPE x1<br>RCTYPE?         | 00:高機能(EPSON コード)<br> 01:標準(NEC コード)                                                                                                    |  |
|         |                          | 確認音           | 0                   |                              |                                                                                                    |  |
|         |                          | インジケーター表示<br> | 0                   | ILLUM x1<br>ILLUM?           | 00:オフ<br>01:オン                                                                                                    |  |
|         |                          | 方向ボタン反転<br>   | 0                   | KREVERSE x1<br>KREVERSE?     | 10:オフ<br>11:オン<br>INIT(設定のみ)                                                                                                    |  |
|         |                          | 一括設定範囲        | 0                   | BARANGE x1<br>BARANGE?       | 00:すべて<br>01:一部                                                                                                    |  |
|         |                          | 日付&時刻         | 0                   |                              | _                                                                                                    |  |
|         | A/V 出力設定                 | A/V 出力        | 0                   | AVOUT x1<br>AVOUT?           | 00:投写時<br>01:常時<br>INIT (設定のみ)                                                                                                    |  |
|         |                          | 音声出力設定        | 0                   | AUDIO x1 x2                  | 音声出力設定<br>(source は省略)<br>x1 切替設定<br>00:オート<br>01:音声入力1<br>02:音声入力2<br>INIT(設定のみ)<br>HDMI音声出力設定<br>x1 切替設定<br>00:デフォルト(HDMI)<br>01:音声入力1<br>02:音声入力2<br>INIT(設定のみ)<br>2.音声入力2 |  |
|         |                          |               |                     |                              | x2 対象ソーム<br> 30:HDMI1<br> A0:HDMI2                                                                                                    |  |
|         | 待機モード                    |               | 0                   |                              |                                                                                                    |  |
|         | HDBaseT 設定 <sup>※1</sup> | 制御通信<br>      | 0                   | HDBASET x1<br>HDBASET?       | 00:オフ<br> 01:オン<br> NIT(設定のみ)                                                                                                    |  |
|         |                          | Extron XTP    | 0                   | XTP<br>XTP?                  | 00:オフ<br>01:オン                                                                                                    |  |

|         |                 | Epson Web  | ESC/VI              | P21 公開コマンド           |                                                                                                    |
|---------|-----------------|------------|---------------------|----------------------|----------------------------------------------------------------------------------------------------|
| トッフメニュー |                 |            | Control での<br>設定の可否 | コマンド                 | 設定値 / 返答値                                                                                                    |
|         | マルチプロジェ<br>クション | プロジェクター ID | 0                   | PROJID x1<br>PROJID? | 00:オフ<br>01-09:ID1-ID9(※1)<br>01-30:ID1-ID30(※2)<br>INIT(設定のみ)<br>※1)リモコン種別=<標準><br>設定時<br>※2)リモコン種別=<高機能<br>>設定時                                                                                                    |
|         |                 | 幾何学歪み補正    | 0                   | <br> [設定] の [幾何学歪る   | み補正]を参照してください。                                                                                                    |
|         |                 | カラーモード     | 0                   | [画質] の [カラーモ・        | ード]を参照してください。                                                                                                    |
|         |                 | カラーマッチング   | 0                   | MULSCR x1 x2 x3      | <ul> <li>x1:調整種類</li> <li>01:パターン表示</li> <li>05:色補正 R</li> <li>06:色補正 G</li> <li>07:色補正 B</li> <li>08:色補正 (RGB 一括)</li> <li>x2:レベル指定</li> <li>00:オフ (x1=01 のみ)</li> <li>01:レベル 1</li> <li>02:レベル 2</li> <li>03:レベル 3</li> <li>04:レベル 4</li> <li>05:レベル 5</li> <li>06:レベル 6</li> <li>07:レベル 7</li> <li>08:レベル 8</li> <li>x3:調整値 (x1=01 以外)</li> <li>0-255</li> <li>INIT/INC/DEC</li> </ul> |
|         |                 |            | 0                   | MULSCR? x1           | x1:調整種類<br>01:パターン表示<br>05:色補正 R<br>06:色補正 G<br>07:色補正 B<br>指定した調整種類の各レベルの<br>設定値、またはレベル値を返答。<br>レベル値:00-08<br>調整値:000-255                                                                                                    |
|         |                 | ユニフォーミティー  | 0                   |                      | ·                                                                                                    |
|         |                 | RGBCMY     | 0                   |                      | _                                                                                                    |
|         |                 | 初期化        | 0                   |                      |                                                                                                    |
|         | スケジュール設定        | E画面へ       | 0                   |                      |                                                                                                    |
|         | 言語              |            | ×                   |                      | _                                                                                                    |
|         | 初期化             |            | 0                   |                      |                                                                                                    |

\* 1 EB-L615U/EB-L610U/EB-L610W のみ。

|         | ーサブメニュー                              |             |               | Epson Web           | ESC/VP21 公開コマンド                |                                                                         |
|---------|--------------------------------------|-------------|---------------|---------------------|--------------------------------|-------------------------------------------------------------------------|
| トッフメニュー |                                      |             |               | Control での<br>設定の可否 | コマンド                           | 設定値 / 返答値                                                               |
| ネットワーク  | Screen Mirroring *                   | 1           |               | 0                   | WDPWR x1                       | 00:オフ                                                                   |
|         |                                      | = + 0       |               |                     | WDPWR?                         | 01.オノ                                                                   |
|         | Screen Mirroring 作                   | 報*'         |               | X                   |                                |                                                                         |
|         | Screen Mirroring<br>設定 <sup>※1</sup> | ディスプレイ名<br> |               | 0                   | WDNAME x1<br>WDNAME?           | x1:ディスプレイ名<br>(1 ~ 32 文字)                                               |
|         |                                      | 動作モード       |               | 0                   | WDMODE x1<br>WDWPSMODE?        | 00:基本モード<br>01:拡張モード                                                    |
|         |                                      | 基本設定        | 無線 LAN 方式     | 0                   | WDIF x1<br>WDIF?               | 0A:802.11g/n<br>0E:802.11a/g/n<br>1E:802.11a/g/n/ac                     |
|         |                                      |             | パフォーマンス<br>設定 | 0                   | WDPERF x1<br>WDPERF?           | 01:設定1(きれい)<br>02:設定2<br>03:設定3<br>04:設定4(速い)                           |
|         |                                      |             | 接続モード         | 0                   | WDWPSMODE x1<br>WDWPSMODE?     | 00:基本モード<br>01:拡張モード                                                    |
|         |                                      | 拡張設定        | 会議モード         | 0                   | WDMTMODE x1<br>WDMTMODE?       | 01:割り込み接続許可<br>02:割り込み接続不可                                              |
|         |                                      |             | チャンネル         | 0                   | WDCH x1<br>WDCH?               | x1:チャンネル<br>1/6/11<br>36/40/44/48<br>52/56/60/64<br>149/153/157/161/165 |
|         |                                      | 表示設定        | PIN コード通知     | 0                   | WDPINNOTIFY x1<br>WDPINNOTIFY? | 00:オフ<br>01:オン                                                          |
|         |                                      |             | 端末名通知         | 0                   | WDCNTNOTIFY x1<br>WDCNTNOTIFY? | 00:オフ<br>01:オン                                                          |
|         |                                      | 初期化         |               | 0                   | WDINIT                         |                                                                         |
|         |                                      | 設定(の        | 反映)           | 0                   | WDRESET                        |                                                                         |
|         | 無線 LAN 電源                            | 無線 LAN 電源   |               |                     | WLPWR x1<br>WLPWR?             | 00:オフ<br>01:オン                                                          |
|         | ネットワーク情報・                            | - 無線 LAN    |               | 0                   |                                |                                                                         |
|         | ネットワーク情報・                            | - 有線 LAN    |               | 0                   |                                | _                                                                       |
|         | QR コード表示                             |             |               | ×                   | ]                              |                                                                         |
|         | ネットワーク設定画                            | 画面へ         |               | Ö                   |                                |                                                                         |

※1 EB-L615U/EB-L610Uのみ。

|         | <b>ゲニュー サブメニュー</b> |               | Epson Web           | ESC/VP21 公開コマンド                                                                          |                                                                                                    |  |
|---------|--------------------|---------------|---------------------|------------------------------------------------------------------------------------------|----------------------------------------------------------------------------------------------------|--|
| トップメニュー |                    |               | Control での<br>設定の可否 | コマンド                                                                                     | 設定値 / 返答値                                                                                                    |  |
| 情報      | プロジェクター情報          | 累積使用時間        | 0                   |                                                                                          | —                                                                                                    |  |
|         |                    | 使用時間          | $\bigcirc$          | ONTIME?                                                                                  | ONTIME=x1<br>x1:使用時間                                                                                               |  |
|         |                    | 入力ソース         | 0                   | SOURCE?                                                                                  | 返答値は、「入力ソース切り替<br>え」を参照してください。                                                                                     |  |
|         |                    | 入力ソース情報取得     | 0                   | SOURCELIST?<br>SOURCELISTA?                                                              | 10:コンピューター1<br>20:コンピューター2<br>30:HDMI1<br>52:USB1<br>53:LAN<br>56:Screen Mirroring *1<br>80:HDBaseT *2<br>A0:HDMI2 |  |
|         |                    | 入力信号          | 0                   |                                                                                          | _                                                                                                    |  |
|         | 入力解像度              | 0             | RESOL?              | 00:オート<br>01-02、08-2D:マニュアル<br>A0:カスタム 1<br>A1:カスタム 2<br>F0:ワイド<br>F1:ノーマル<br>INIT(設定のみ) |                                                                                                    |  |
|         |                    | リフレッシュレート     | 0                   |                                                                                          |                                                                                                    |  |
|         |                    | 同期情報<br>ステータス | 0                   |                                                                                          | _                                                                                                    |  |
|         |                    | シリアル番号        | Õ                   | -                                                                                        |                                                                                                    |  |
|         |                    | Event ID      | ×                   |                                                                                          |                                                                                                    |  |
|         |                    | HDBaseT 信号レベル | Х                   | -                                                                                        | _                                                                                                    |  |
|         | 光源情報               | 光源使用時間        | 0                   | LAMP?                                                                                    | LAMP=x1<br>x1:レーザー点灯時間                                                                                             |  |
|         |                    | 残り時間目安        | 0                   |                                                                                          | _                                                                                                    |  |
|         | バージョン              |               | 0                   |                                                                                          | _                                                                                                    |  |
|         | ステータス情報            |               | 0                   |                                                                                          | _                                                                                                    |  |

※1 EB-L615U/EB-L610U のみ。

※ 2 EB-L615U/EB-L610U/EB-L510U/EB-L610W のみ。

|         | サブメニュー          |                 | Epson Web           | ESC/VP2                        | ESC/VP21 公開コマンド                                                                                     |  |  |
|---------|-----------------|-----------------|---------------------|--------------------------------|----------------------------------------------------------------------------------------------------|--|--|
| トッフメニュー |                 |                 | Control での<br>設定の可否 | コマンド                           | 設定値 / 返答値                                                                                           |  |  |
| 初期化     | メモリー初期化         |                 | 0                   |                                | —                                                                                                   |  |  |
|         | リフレッシュ<br>モード   | 時間              | 0                   | REFRESHTIME x1<br>REFRESHTIME? | 01:1 時間<br>03:3 時間<br>06:6 時間                                                                       |  |  |
|         |                 | 開始              | $\bigcirc$          | REFRESH                        |                                                                                                    |  |  |
|         | 光源キャリブ          | 今すぐ実行           | 0                   | LTCALB                         |                                                                                                    |  |  |
|         | レーション           | 定期的に実行          | $\bigcirc$          | AUTOLTCALB x1<br>AUTOLTCALB?   | 00:オフ<br>01:オン(定期的に実行)                                                                              |  |  |
|         |                 | スケジュール設定画<br>面へ | ×                   |                                | _                                                                                                   |  |  |
|         |                 | 最終実行日時          | 0                   | LASTLTCALB?                    | yyyyMMddHHmm(年月日時<br>分)<br>2000 ~ 2099:yyyy<br>01 ~ 12:MM<br>01 ~ 31:dd<br>00 ~ 23:HH<br>00 ~ 59:mm |  |  |
|         | 全初期化            |                 | 0                   | INITALL                        |                                                                                                    |  |  |
|         | 全初期化            |                 | 0                   | INITFACTORY x1                 | x1:初期化パスワード                                                                                         |  |  |
|         | (工場出荷状態)パスワード設定 |                 | 0                   |                                | _                                                                                                   |  |  |

## ネットワークメニュー(Web 制御)

| トップメニュー |                  | サブメニュー                     |  |  |
|---------|------------------|----------------------------|--|--|
| 基本設定    | プロジェクター名         |                            |  |  |
|         |                  |                            |  |  |
|         |                  |                            |  |  |
|         | Remote 7 X 7 - F |                            |  |  |
|         | Web 制御パスワード      |                            |  |  |
|         | Monitor パスワード    |                            |  |  |
|         | モデレーターパスワー       | ٢                          |  |  |
|         | プロジェクターセーワード     |                            |  |  |
|         |                  |                            |  |  |
|         |                  |                            |  |  |
|         | LAN 情報表示         |                            |  |  |
| 無線 LAN  | 接続モード            |                            |  |  |
|         | SSID             |                            |  |  |
|         | ヤキュリティー          |                            |  |  |
|         |                  |                            |  |  |
|         |                  |                            |  |  |
|         | EAP 裡類           | EAP 裡類                     |  |  |
|         |                  | ユーザー名                      |  |  |
|         |                  | パスワード                      |  |  |
|         |                  | クライアント証明書                  |  |  |
|         |                  | サーバー証明書の検証                 |  |  |
|         |                  |                            |  |  |
|         |                  |                            |  |  |
|         |                  | 認証サーバー名                    |  |  |
|         | チャンネル設定          |                            |  |  |
|         | IP 設定            | DHCP                       |  |  |
|         |                  | IPアドレス                     |  |  |
|         |                  | サブネットマフク                   |  |  |
|         |                  |                            |  |  |
|         |                  | <u> </u>                   |  |  |
|         | SSID 表示          |                            |  |  |
|         | IP アドレス表示        |                            |  |  |
|         | IPv6 設定          | IPv6                       |  |  |
|         |                  | 自動構成                       |  |  |
|         |                  | <u>一時アドレスの使田</u>           |  |  |
|         |                  | IDv6 アドレフ (千動)             |  |  |
|         |                  |                            |  |  |
|         |                  |                            |  |  |
|         |                  | ブレフィックス長                   |  |  |
|         |                  | ゲートウェイアドレス                 |  |  |
| 有線 LAN  | IPアドレス           | DHCP                       |  |  |
|         |                  | IPアドレス                     |  |  |
|         |                  | サブラットファク                   |  |  |
|         |                  |                            |  |  |
|         |                  | ケートリエイアトレス                 |  |  |
|         | IP アドレス表示        |                            |  |  |
|         | IPv6 設定          | IPv6                       |  |  |
|         |                  | 自動構成                       |  |  |
|         |                  | <u>一時アドレスの使田</u>           |  |  |
|         |                  |                            |  |  |
|         |                  |                            |  |  |
|         |                  | IPv6 アドレス                  |  |  |
|         |                  | プレフィックス長                   |  |  |
|         |                  | ゲートウェイアドレス                 |  |  |
| 通知      | メール通知機能          |                            |  |  |
|         |                  |                            |  |  |
|         |                  |                            |  |  |
|         | 小一下留ち            |                            |  |  |
|         | <u> </u>         |                            |  |  |
|         | 宛先1設定            | メールアドレス                    |  |  |
|         |                  | ノーシグナル                     |  |  |
|         |                  | システム異常                     |  |  |
|         |                  |                            |  |  |
|         |                  | レッチ市                       |  |  |
|         |                  |                            |  |  |
|         |                  | エアフィルター異常                  |  |  |
|         |                  | レーザー警告                     |  |  |
|         |                  | 高温警告                       |  |  |
|         |                  | エアフィルター警告                  |  |  |
|         |                  |                            |  |  |
|         |                  | レノンコルア「月が世辺」<br>ロフナー 亡物ファロ |  |  |

|     | 宛先2設定                | ([宛先1設定]参照) |  |  |  |  |
|-----|----------------------|-------------|--|--|--|--|
|     | 宛先3設定                | ([宛先1設定]参照) |  |  |  |  |
|     | SNMP                 |             |  |  |  |  |
|     | トラップ IP アドレス 1       |             |  |  |  |  |
|     | トラップ IP アドレス 2       |             |  |  |  |  |
|     | コミュニティー名             |             |  |  |  |  |
|     | PJLink 通知            |             |  |  |  |  |
|     | 通知先 IP アドレス          |             |  |  |  |  |
| 証明書 | クライアント証明書            |             |  |  |  |  |
|     | CA 証明書               |             |  |  |  |  |
|     | Web サーバー証明書          |             |  |  |  |  |
| その他 | セキュア HTTP            |             |  |  |  |  |
|     | Web サーバー証明書          |             |  |  |  |  |
|     | 優先ゲートウェイ             |             |  |  |  |  |
|     | AMX Device Discovery |             |  |  |  |  |
|     | Control4 SDDP        |             |  |  |  |  |
|     | メッセージ配信              |             |  |  |  |  |
|     | ポート追加                | ポート追加       |  |  |  |  |
|     |                      | ポート番号       |  |  |  |  |

以下の項目は、Web 制御では表示・設定できません。

アクセスポイント検索

Crestron Connected

#### シリアル端子

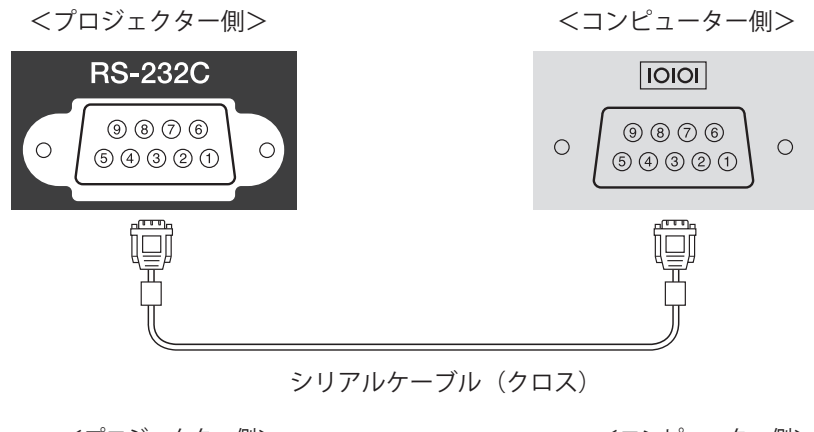

<プロジェクター側>

<コンピューター側>

| GND | 5 | <br> | 5 | GND |
|-----|---|------|---|-----|
| TD  | 3 |      | 3 | TD  |

TD 3 3 TD RD 2 2 RD

<シリアル端子仕様>

コネクター形状:D-Sub 9pin(オス) プロジェクター入力端子名:RS-232C

#### <通信仕様>

- ・ ボーレート基準速度:9600bps
- データ長:8bit
- ・ パリティー:なし
- ストップビット:1bit
- フロー制御:なし

## PJLink コマンド一覧

PJLink プロトコルを使用してコンピューターからプロジェクターを制御するには、以下を参照してください。

| 機能          | コマンド   | 設定値 / 返答値 | 内容                    | 備考                |
|-------------|--------|-----------|-----------------------|-------------------|
| 電源制御        | POWR   | 0         | 電源オフ(スタンバイ)           |                   |
|             |        | 1         | 電源オン(光源点灯)            |                   |
| 電源状態問合せ     | POWR?  | 0         | 電源オフ(スタンバイ)           |                   |
|             |        | 1         | 電源オン(光源点灯)            |                   |
|             |        | 2         | クールダウン                |                   |
|             |        | 3         | ウォームアップ               |                   |
| 入力切り替え      | INPT   | 11        | コンピューター               |                   |
| 入力ソース問合せ    | INPT ? | 12        | コンピューター 2             |                   |
|             |        | 32        | HDMI1                 |                   |
|             |        | 33        | HDMI2                 |                   |
|             |        | 41        | USB                   |                   |
|             |        | 52        | LAN                   |                   |
|             |        | 56        | HDBaseT * 1           |                   |
|             |        | 57        | Screen Mirroring ** 2 |                   |
| 入力切り替え一覧問合せ | INST ? | 11        | コンピューター               |                   |
|             |        | 12        | コンピューター 2             |                   |
|             |        | 32        | HDMI1                 |                   |
|             |        | 33        | HDMI2                 | お使いの機種で対応している入力ソー |
|             |        | 41        | USB                   | スが一覧で表示されます。      |
|             |        | 52        | LAN                   |                   |
|             |        | 56        | HDBaseT * 1           | ]                 |
|             |        | 57        | Screen Mirroring * 2  |                   |

| エラー状態問合せ         FRST?         1文字目         2         ファン異常         レーザー成灯失敗           3文字目         1         高温異告                                                                                                    | 機能                 | コマンド        | 設定値 /                | 返答値         | 内容                           | 備考                                                                        |
|----------------------------------------------------------------------------------------------------|--------------------|-------------|----------------------|-------------|------------------------------|---------------------------------------------------------------------------|
| $ \begin{array}{ c c c c c c c c c c c c c c c c c c c$                                                                                                    | エラー状態問合せ           | ERST ?      | 1 文字目                | 2           | ファン異常                        |                                                                           |
| $ \begin{array}{ c c c c c c c c c c c c c c c c c c c$                                                                                                    |                    |             | 2 文字目                | 2           | レーザー異常<br>レーザー点灯失敗           |                                                                           |
| $ \begin{array}{ c c c c c c c c c c c c c c c c c c c$                                                                                                    |                    |             | 3 文字目                | 1           | 高温警告                         |                                                                           |
| $ \begin{array}{ c c c c c c c c c c c c c c c c c c c$                                                                                                    |                    |             |                      | 2           | 高温異常                         |                                                                           |
| $ \begin{array}{ c c c c c c c c c c c c c c c c c c c$                                                                                                    |                    |             | 4 文字目                | 0           | カバーオープン                      |                                                                           |
| $ \begin{array}{ c c c c c c c c c c c c c c c c c c c$                                                                                                    |                    |             |                      |             | (お使いの機種は対象外で<br>す。)          | 正常時は「0」が表示されます。                                                           |
| $ \begin{array}{ c c c c c c c c c c c c c c c c c c c$                                                                                                    |                    |             | 5 文字目                | 1           | エアフィルター未装着警告<br>風量低下警告       |                                                                           |
| $ \begin{array}{ c c c c c c c c c c c c c c c c c c c$                                                                                                    |                    |             |                      | 2           | 風量低下異常                       |                                                                           |
| AV ミュート設定         AVM T         30         使像 + 音声ミュート解除         映像 ミュートの解除 / 実行 (10/11)、           AV ミュート状態問合せ         AVMT 7         31         映像 + 音声ミュート原作         音声ミュートの解除 / 実行 (20/21) には対応していません。           光源使用時間、状態問合せ         LAMP ?         1 つ目の数         0 ~         99999         レーザー使用時間           ブロジェクター名問い合わせ         NAME ?         1 つ目の数         0 ~         レーザー流灯         *           プロジェクター名問い合わせ         NAME ?         ※         ※ ブロジェクターの環境設定メニューの (1 × ットワーク) - [基本設定] - [ブ<br>ロジェクター名] で設定している名前           メーカー名問合せ         INF1 ?         EPSON L615U/L610U         EB-L1615U/L610U         EB-L1615U/L610U           使客のIL10W         EPSON L615U/L610U         EB-L610U         EPSON L510U         EB-L610U           ビPSON L615U/L610U         EB-L400U         EB-L400U         ED-L40U           グラス情報問合せ         NUN ?         11 桁の数字         お使いのブロジェクターの         >           ジリアルナンバー         SNUR ?         (X平解像度) × (垂直         x は入力切り替え一覧問合せで使用す           パントウェア         SVER ?         -         お使いのブロジェクターの         アロジェクターメニュの (スクリー           パントウェア         SVER ?         (X平解像度) × (垂直         お使いのブロジェクターの         アロジェクターメニュの (スクリー           パントウェア         SVER ?         (X平解像度) × (垂直         お使いのブロジェクターの         アロジェクターメニュの (スク                                                                                                    |                    |             | 6 文字目                | 1           | その他の警告                       |                                                                           |
| AVV ミュート設定         AVMT         30         映像 + 音声ミュート 解除         映像 = 1 - 5 解除         映像 = 1 - 5 解除         映像 = 1 - 5 解除         操作         1011)           AVV ミュート状態問合せ         AVMT ?         31         吸像 + 音声ミュートの解除 / 実行         1021)         音声ミュートの解除 / 実行         2021)         こは対応していません。           光源使用時間、状態問合せ         LAMP ?         1 つ目の数<br>(1 ~ 5 桁)         0 ~         レーザー使用時間         こは対応していません。         1 ~ 0 = 0 ~           プロジェクター名問い合わせ         NAME ?         1 ~ 0 = 0 ~         レーザー使用時間         *         *         *         7 = 7 = 7 = 7 = 7 = 7 = 7 = 7 = 7 = 7 =                                                                                                    |                    |             |                      | 2           | その他の異常                       |                                                                           |
| AV ミュート状態問合せ         AVMT?         31         映像 + 音声ミュート実行         音声ミュートの解除 / 実行 (20/21)<br>には対応していません。           光源使用時間、状態問合せ         LAMP ?         1 つ目の数<br>字         0 ~<br>99999<br>(1 ~ 5 桁)         レーザー使用時間           プロジェクター名問い合わせ         NAME ?         1 ~ 0 = 0 %<br>字         0 ~<br>99999         レーザー流灯         *           プロジェクター名間い合わせ         NAME ?         *         *         *         *         *           グージークター名間い合わせ         NAME ?         *         *         *         *         *         *         *         *         *         *         *         *         *         *         *         *         *         *         *         *         *         *         *         *         *         *         *         *         *         *         *         *         *         *         *         *         *         *         *         *         *         *         *         *         *         *         *         *         *         *         *         *         *         *         *         *         *         *         *         *         *         *         *         *         *         *         *         *                                                                                                    | A/V ミュート設定         | AVMT        | 30                   | 1           | 映像+音声ミュート解除                  | 映像ミュートの解除/実行(10/11)、                                                      |
| 光源使用時間、状態問合せ         LAMP ?         1 つ目の数<br>字 $0 \sim 0^{-9}$<br>(1 ~ 5 桁) $U - \forall - \# n \# n \# n \# n \# n \# n \# n \# n \# n \#$                                                                                                    | A/V ミュート状態問合せ      | AVMT ?      | 31                   |             | 映像 + 音声ミュート実行                | 「音声ミュートの解除 / 実行(20/21)<br>には対応していません。                                     |
| 2つ目の数         0         レーザー消灯           プロジェクター名問い合わせ         NAME?         ※         ※ プロジェクターの環境設定メニューの「ネットワーク]-[基本設定]-[ブロジェクターのス]で設定している名前の「表ットワーク]-[基本設定]-[ブロジェクター名]で設定している名前が表示されます。           メーカー名問合せ         INF1?         EPSON         メーカー名           機種名問合せ         INF2?         EPSON L615U/L610U         EB-L1615U/EB-L610U           EPSON L615U/L610U         EB-L610U         EB-L610U           EPSON L610W         EB-L610W         EB-L610W           EPSON L610W         EB-L610W         EB-L610W           EPSON L610W         EB-L610W         EB-L610W           EPSON L400U         EB-L400U         D           クラス情報問合せ         SNUM?         11 桁の数字         お使いのプロジェクターの           パージョン問合せ         SVER?         -         お使いのプロジェクターの           パーシャーター         IT 術の数字         X は入力切り替え一覧問合せで使用する 2 桁の数字           入力端子名称問合せ         INNM         (入カソース名)         Xx は入力切り替え一覧問合せで使用する 2 桁の数字           スカ信号解像度問合せ         IRES?         (水平解像度) x ( 垂直<br>解像度)         お使いのプロジェクターの<br>パネル解像度         プロジェクターメニューの [スクリー<br>パネルターシュークターン           フィルター使用時間問合せ         FIL7         0             スピーカー音量調整         SVOL         0         ボリュームを 1 段階下げる<br>1            アレイリーカー音量調整         <                                                                                                    | 光源使用時間、状態問合せ       | LAMP ?      | 1つ目の数<br>字<br>(1~5桁) | 0~<br>99999 | レーザー使用時間                     |                                                                           |
| 空         山         レーザー点灯         ※           プロジェクター名問い合わせ         NAME?         ※         ※         ※プロジェクターの環境設定メニューの<br>ロジェクターの環境設定メニューの<br>の[ネットワーク]-[基本設定]-[プ<br>ロジェクター名] で設定している名前<br>が表示されます。           メーカー名問合せ         INF1?         EPSON         メーカー名         ※         ※         ※         ※         の<br>ロジェクター名] で設定している名前<br>が表示されます。           メーカー名問合せ         INF1?         EPSON L615U/L610U         EB-L1615U/EB-L610U         EB-L610U         EB-L610U         EB-L610U         EB-L610U         ED-SON L610U         EB-L610U         ED-SON L615U/L610U         EB-L610U         EB-L610U         ED-SON L615U/L610U         EB-L610U         ED-SON L615U/L610U         EB-L610W         ED-SON L615U/L610U         ED-SON L615U/L610U         ED-SON |                    |             | 2つ目の数                | 0           | レーザー消灯                       |                                                                           |
| プロジェクター名問い合わせ         NAME ?         ※         ※         ※         ※         ※         ※         ※         ※         ※         ※         ※         ?         ?         ?         ?         ?         ?         ?         ?         ?         ?         ?         ?         ?         ?         ?         ?         ?         ?         ?         ?         ?         ?         ?         ?         ?         ?         ?         ?         ?         ?         ?         ?         ?         ?         ?         ?         ?         ?         ?         ?         ?         ?         ?         ?         ?         ?         ?         ?         ?         ?         ?         ?         ?         ?         ?         ?         ?         ?         ?         ?         ?         ?         ?         ?         ?         ?         ?         ?         ?         ?         ?         ?         ?         ?         ?         ?         ?         ?         ?         ?         ?         ?         ?         ?         ?         ?         ?         ?         ?         ? <th?< th=""> <th?< th="">         ?</th?<></th?<>                                                                                                    |                    |             | 字                    | 1           | レーザー点灯                       |                                                                           |
| メーカー名問合せ         INF1?         EPSON         メーカー名           機種名問合せ         INF2?         EPSON L615U/L610U         EB-L1615U/EB-L610U         EB-L610U           レクラス情報問合せ         EPSON L510U         EB-L510U         EB-L610W           クラス情報問合せ         CLSS?         2         クラス情報           シリアルナンバー         SNUM?         11 桁の数字         お使いのプロジェクターの<br>シリアル番号           ソフトウェア<br>バージョン問合せ         SVER?         -         お使いのプロジェクターの<br>フアームウェアバージョン           入力端子名称問合せ         INNM<br>?xx         (入力ソース名)         xx は入力切り替え一覧問合せで使用する 2 桁の数字           入力信号解像度問合せ         IRES ?         (水平解像度) x (垂直<br>解像度)         オ         プロジェクターメニューの [スクリー<br>ンタイプ]の設定により値が異なる場<br>合があります。           フィルター使用時間問合せ         FIL ?         0             アイルター交換型番問合せ         RFL ?         ELPAF56         お使いのプロジェクターの<br>エアフィルター型番            スピーカー音量調整         SVOL         0         ボリュームを1 段階下げる            静止機能設定         FREZ ?         1         静止を解除                                                                                                    | プロジェクター名問い合わせ      | NAME ?      | *                    | 1           | *                            | ※プロジェクターの環境設定メニュー<br>の[ネットワーク]-[基本設定]-[プ<br>ロジェクター名]で設定している名前<br>が表示されます。 |
| 機種名問合せ         INF2?         EPSON L615U/L610U         EB-L1615U/EB-L610U         EB-L610U           クラス情報問合せ         CLS?         2         クラス情報            シリアルナンバー         SNUM?         11桁の数字         お使いのプロジェクターの<br>シリアル番号            ソフトウェア         SVER?         -         お使いのプロジェクターの<br>ファームウェアバージョン            入力端子名称問合せ         INNM<br>?xx         (入力ソース名)<br>?xx         xx は入力切り替え一覧問合せで使用す<br>る 2 桁の数字           パネル解像度問合せ         IRES?         (水平解像度) x (垂直<br>解像度)         お使いのプロジェクターの<br>ファームウェアバージョン           パネル解像度問合せ         IRES?         (水平解像度) x (垂直<br>解像度)         お使いのプロジェクターの<br>スシルター使用時間問合せ         プロジェクターメニューの [スクリー<br>ンタイブ]の設定により値が異なる場<br>合があります。           フィルター使用時間問合せ         FIL?         0             スピーカー音量調整         SVOL         0         ボリュームを 1段階下げる<br>1            静止機能設定         FREZ ?         0             静止機能設定         FREZ ?         1                                                                                                    | メーカー名問合せ           | INF1?       | EPSON                |             | メーカー名                        |                                                                           |
| EPSON L510U         EB-L510U         EB-L510U         EB-L510U $PSON L610W$ EB-L610W         EB-L610W         EB-L400U         PSON L400U         EB-L400U         PSON L400U         EB-L400U         PSON L400U         EB-L400U         PSON L400U         EB-L400U         PSON L400U         EB-L400U         PSON L400U         EB-L400U         PSON L400U         EB-L400U         PSON L50U         PSON L400U         EB-L400U         PSON L50U         PSON L50U         PSON L50U         PSON L50U         EB-L400U         PSON L50U         PSON L50U         EB-L400U         PSON L50U         PSON L50U         PSON L                                                                                                    | 機種名問合せ             | INF2?       | EPSON L615           | 5U/L610U    | EB-L1615U/EB-L610U           |                                                                           |
| ビアシントにのEPSON L610WEB-L610WEB-L610Wクラス情報問合せCLSS ?2クラス情報シリアルナンバー<br>問合せSNUM ?11桁の数字お使いのプロジェクターの<br>シリアル番号シリアル番号ソフトウェア<br>バージョン問合せSVER ?-お使いのプロジェクターの<br>ファームウェアパージョン入力端子名称問合せINNM<br>?xx(人力ソース名)<br>解像度)xx は入力切り替え一覧問合せで使用す<br>る 2桁の数字入力信号解像度問合せIRES ?(水平解像度) x (垂直<br>解像度)お使いのプロジェクターの<br>パネル解像度プロジェクターメニューの [スクリー<br>ンタイプ]の設定により値が異なる場<br>合があります。フィルター使用時間問合せFILT ?0フィルター交換型番問合せRFL ?ELPAF56エアフィルター型番<br>イリュームを1段階下げるアピーカー音量調整SVOL0ボリュームを1段階下げる<br>1静止機能設定<br>静止状態問合せFREZ ?0静止を解除<br>静止を解除                                                                                                    |                    |             | EPSON L510           | )U          | EB-L510U                     |                                                                           |
| ビアシンドクト<br>クラス情報問合せEPSON L400UEB-L400Uクラス情報問合せCLSS?2クラス情報シリアルナンバー<br>問合せSNUM?11桁の数字お使いのプロジェクターの<br>シリアル番号ソフトウェア<br>バージョン問合せSVE?-お使いのプロジェクターの<br>ファームウェアバージョン入力端子名称問合せINNM<br>?xx(入力ソース名)<br>解像度) x (垂直<br>解像度)xx は入力切り替え一覧問合せで使用す<br>る 2桁の数字パネル解像度問合せIRES?(水平解像度) x (垂直<br>解像度)アロジェクターメニューの [スクリー<br>ンタイプ]の設定により値が異なる場<br>合があります。フィルター使用時間問合せFIL?0アロジェクターの<br>エアフィルター型番スピーカー音量調整SVOL0ボリュームを 1 段階上げる<br>1静止機能設定<br>静止状態問合せFREZ<br>FREZ?0静止を解除<br>静止を実行                                                                                                    |                    |             | EPSON L610           | W           | EB-L610W                     |                                                                           |
| クラス情報問合せ         CLSS?         2         クラス情報           シリアルナンバー<br>問合せ         SNUM?         11桁の数字         お使いのプロジェクターの<br>シリアル番号           ソフトウェア<br>バージョン問合せ         SVER?         -         お使いのプロジェクターの<br>ファームウェアバージョン           入力端子名称問合せ         INNM<br>?xx         (入力ソース名)         xx は入力切り替え一覧問合せで使用す<br>る 2 桁の数字           入力信号解像度問合せ         IRES?         (水平解像度) x (垂直<br>解像度)         ボはいのプロジェクターの<br>パネル解像度         プロジェクターメニューの [スクリー<br>ンタイプ]の設定により値が異なる場<br>合があります。           フィルター使用時間問合せ         FIL?         0         -         -           スピーカー音量調整         SVOL         0         ボリュームを1段階下げる         -           静止機能設定         FREZ<br>FREZ?         0         静止を解除         -                                                                                                    |                    |             | EPSON L400           | )U          | EB-L400U                     |                                                                           |
| シリアルナンバー<br>問合せSNUM ?11 桁の数字お使いのプロジェクターの<br>シリアル番号ソフトウェア<br>バージョン問合せSVER ?-お使いのプロジェクターの<br>ファームウェアバージョン入力端子名称問合せINNM<br>?xx(入力ソース名)xx は入力切り替え一覧問合せで使用す<br>る 2 桁の数字入力信号解像度問合せIRES ?(水平解像度) x (垂直<br>解像度)パネル解像度問合せRRES ?(水平解像度) x (垂直<br>解像度)プロジェクターン<br>パネル解像度フィルター使用時間問合せFIL ?0フィルター交換型番問合せFFL ?0スピーカー音量調整SVOL0ボリュームを1段階下げる1静止機能設定<br>静止状態問合せFREZ ?0静止を解除<br>目1静止を実行1                                                                                                    | クラス情報問合せ           | CLSS ?      | 2                    |             | クラス情報                        |                                                                           |
| ソフトウェア<br>バージョン問合せSVER?-お使いのプロジェクターの<br>ファームウェアバージョン入力端子名称問合せINNM<br>?xx(入力ソース名)xx は入力切り替え一覧問合せで使用す<br>る 2 桁の数字入力信号解像度問合せIRES?(水平解像度) x (垂直<br>解像度)xx は及力切り替え一覧問合せで使用す<br>る 2 桁の数字パネル解像度問合せRRES?(水平解像度) x (垂直<br>解像度)お使いのプロジェクターの<br>パネル解像度フィルター使用時間問合せFILT?0フィルター交換型番問合せRFIL?ELPAF56スピーカー音量調整SVOL0ボリュームを 1 段階下げる1静止機能設定FREZ<br>FREZ?0静止を実行静止を実行                                                                                                    | シリアルナンバー<br>問合せ    | SNUM ?      | 11 桁の数字              |             | お使いのプロジェクターの<br>シリアル番号       |                                                                           |
| 入力端子名称問合せINNM<br>?xx(入力ソース名)xx は入力切り替え一覧問合せで使用する 2 桁の数字入力信号解像度問合せIRES ?(水平解像度) x (垂直<br>解像度)xx は入力切り替え一覧問合せで使用する 2 桁の数字パネル解像度問合せIRES ?(水平解像度) x (垂直<br>解像度)プロジェクターメニューの [スクリー<br>ンタイプ]の設定により値が異なる場合があります。フィルター使用時間問合せFILT ?0フィルター交換型番問合せRFIL ?ELPAF56スピーカー音量調整SVOL0静止機能設定<br>静止機能設定FREZ<br>FREZ ?0静止を解除<br>静止を実行静止を実行                                                                                                    | ソフトウェア<br>バージョン問合せ | SVER ?      | -                    |             | お使いのプロジェクターの<br>ファームウェアバージョン |                                                                           |
| 入力信号解像度問合せIRES?(水平解像度) x (垂直<br>解像度)お使いのプロジェクターの<br>フロジェクターの<br>パネル解像度プロジェクターメニューの [スクリー<br>ンタイプ]の設定により値が異なる場合があります。パネルター使用時間問合せFIL?0アイルター使用時間問合せFIL?0フィルター交換型番問合せRFIL?ELPAF56お使いのプロジェクターの<br>エアフィルター型番アフィルター型番スピーカー音量調整SVOL0ボリュームを1段階下げる静止機能設定<br>静止状態問合せFREZ<br>FREZ?0静止を解除<br>静止を実行                                                                                                    | 入力端子名称問合せ          | INNM<br>?xx | (入力ソース               | (名)         |                              | xx は入力切り替え一覧問合せで使用す<br>る 2 桁の数字                                           |
| パネル解像度問合せ       RRES?       (水平解像度) x (垂直<br>解像度)       お使いのプロジェクターの<br>パネル解像度       プロジェクターメニューの [スクリー<br>ンタイプ]の設定により値が異なる場<br>合があります。         フィルター使用時間問合せ       FIL?       0                                                                                                    | 入力信号解像度問合せ         | IRES ?      | (水平解像度)<br>解像度)      | )x(垂直       |                              |                                                                           |
| フィルター使用時間問合せ       FIL?       0          フィルター交換型番問合せ       RFIL?       ELPAF56       お使いのプロジェクターの<br>エアフィルター型番         スピーカー音量調整       SVOL       0       ボリュームを1段階下げる         静止機能設定       FREZ       0       静止を解除         静止状態問合せ       FREZ?       1       静止を実行                                                                                                    | パネル解像度問合せ          | RRES ?      | (水平解像度)<br>解像度)      | )x(垂直       | お使いのプロジェクターの<br>パネル解像度       | プロジェクターメニューの [スクリー<br>ンタイプ]の設定により値が異なる場<br>合があります。                        |
| フィルター交換型番問合せRFIL?ELPAF56お使いのプロジェクターの<br>エアフィルター型番スピーカー音量調整SVOL0ボリュームを1段階下げる静止機能設定FREZ<br>FREZ?0静止を解除静止を実行1夢止を実行                                                                                                    | フィルター使用時間問合せ       | FILT ?      | 0                    |             |                              |                                                                           |
| スピーカー音量調整     SVOL     0     ボリュームを1段階下げる       静止機能設定     FREZ     0     静止を解除       静止状態問合せ     FREZ?     1     静止を実行                                                                                                    | フィルター交換型番問合せ       | RFIL ?      | ELPAF56              |             | お使いのプロジェクターの<br>エアフィルター型番    |                                                                           |
| 加速     ボリュームを1段階上げる       静止機能設定     FREZ     0     静止を解除       静止状態問合せ     FREZ?     1     静止を実行                                                                                                    | スピーカー音量調整          | SVOL        | 0                    |             | ボリュームを1段階下げる                 |                                                                           |
| 静止機能設定     FREZ     0     静止を解除       静止状態問合せ     FREZ?     1     静止を実行                                                                                                    |                    |             | 1                    |             | ボリュームを1段階上げる                 |                                                                           |
| 静止状態問合せ     FREZ ?     1     静止を実行                                                                                                    | 静止機能設定             | FREZ        | 0                    |             | 静止を解除                        |                                                                           |
|                                                                                                    | 静止状態問合せ            | FREZ ?      | 1                    |             | 静止を実行                        |                                                                           |

 $\label{eq:bound} \ensuremath{\overset{\,\,}{_{\sim}}}\ 1 \qquad \ensuremath{\mathsf{EB-L615U/EB-L610U/EB-L510U/EB-L610W}}\ \mathcal{OH}_\circ$ 

※ 2 EB-L615U/EB-L610U のみ。

PJLink で使用するパスワードは、プロジェクターの環境設定メニューの [ネットワーク] - [基本設定] - [PJLink パスワード] で設定します。パスワードを使用しないときは、[PJLink パスワード]を空白にしてください。

• PJLink は、日本、米国、その他の国や地域における商標または登録商標です。

## ■映像のメンテナンス

#### 焼き付きの軽減(リフレッシュモード)

静止画像や動きの少ない映像を長時間投写すると、映像に残像(焼き付き)が残ることがあります。 リフレッシュモードを実行すると、焼き付きが軽減されます。 エフェクト機能を使ったときは、定期的にリフレッシュモードを実行してください。

リフレッシュモードは本機の[初期化]メニューの[リフレッシュモード]から実行できます。 実行後、設定された時間が経過すると電源がオフになります。

リフレッシュモードを実行しても焼き付きが気になるときは、お買い上げの販売店またはお問い合わせ先に記載の連絡先へお問い合わせください。

#### 光源の色バランスの調整(光源キャリブレーション)

光源キャリブレーションを実行すると、光源のホワイトバランスや明るさレベルのずれが補正されます。 定期的に実行することをお勧めします。

光源キャリブレーションは、本機の[初期化]メニューの[光源キャリブレーション]から実行できます。 [光源キャリブレーション]の設定項目は以下のとおりです。

[今すぐ実行]

光源キャリブレーションを実行します。以下の場合は実行できません。 - 本機の電源を入れて20分以内のとき

- 使用環境の温度が高く、本機の光源の明るさが自動的に落ちているとき

[定期的に実行]

[オン] に設定すると、使用時間が 100 時間を経過するたびに自動的に光源キャリブレーションを実行します。 投写中に意図せず光源キャリブレーションが始まることもあるため、必要に応じて [オフ] に設定してください。

• [スケジュール設定画面へ]

スケジュール設定画面を表示します。 光源キャリブレーションを指定の日時で定期的に実行するよう設定できます。 [定期的に実行]を[オフ]にする場合は、スケジュール設定を行うことをお勧めします。

## ■ご注意

- 1. 本書の著作権は、セイコーエプソン株式会社(以下「当社」)に帰属いたします。お客様は当社に無断で本書の内容の全部または一部を複製、転載、改変、送信することはできません。
- 2. お客様は当社のプロジェクター製品をご利用いただく目的のためにのみ、本書をご利用いただくことができます。

## ■免責事項

- 1. 本書の内容については、将来予告なしに変更することがあります。
- 2. 本書の内容については、万全を期して作成いたしましたが、本書の内容について、当社はその正確性または完全性等についていか なる保証も行うものではありません。万一、これらの内容に誤りがあった場合において、当社は一切の責任を負いかねます。
- 3. お客様は、本書をお客様ご自身の責任において利用いただくものとします。お客様が本書をご利用いただいたこと、またはご利用 いただけなかったことにより、お客様に直接的、間接的、特別、偶発、結果的、その他いかなる損害が生じた場合でも、当社は一 切責任を負いません。

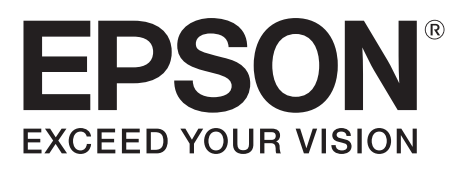